# Building, installing and running software

Day one

Bob Dowling University Computing Service

http://www-uxsup.csx.cam.ac.uk/courses/ http://training.csx.cam.ac.uk/

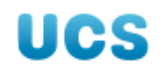

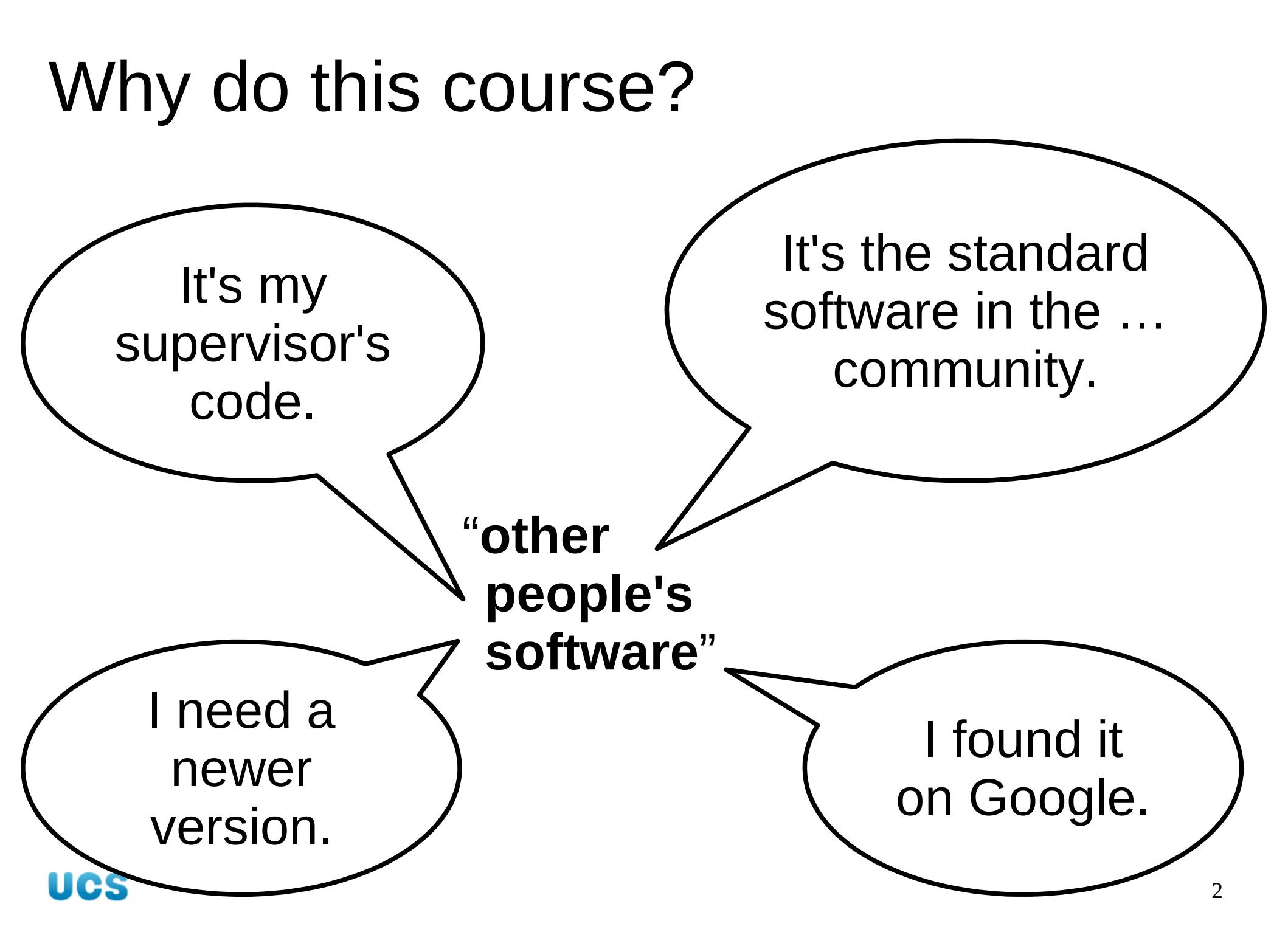

## What will you learn?

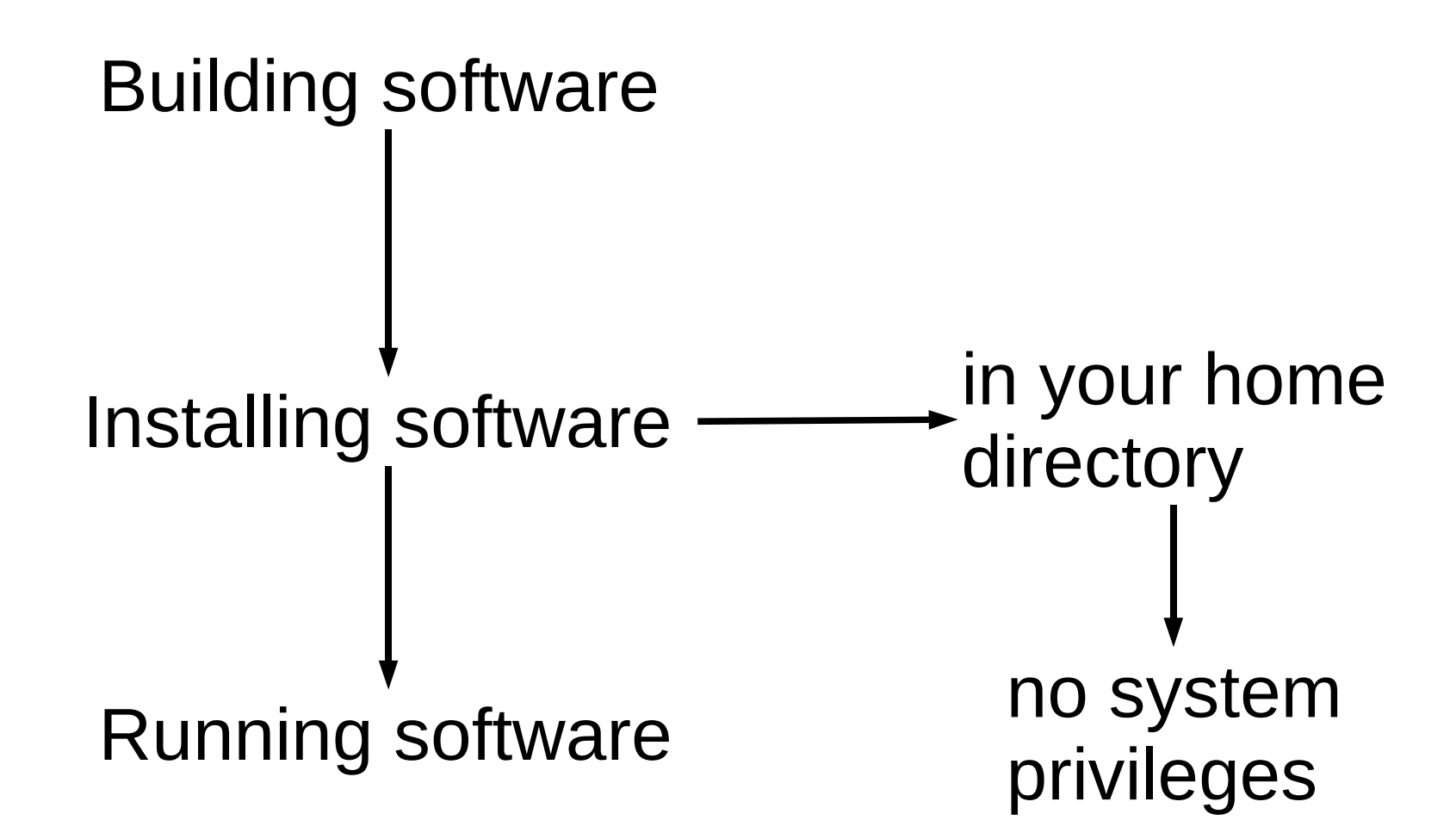

#### What is this course not for?

System administration

System directories

Writing software

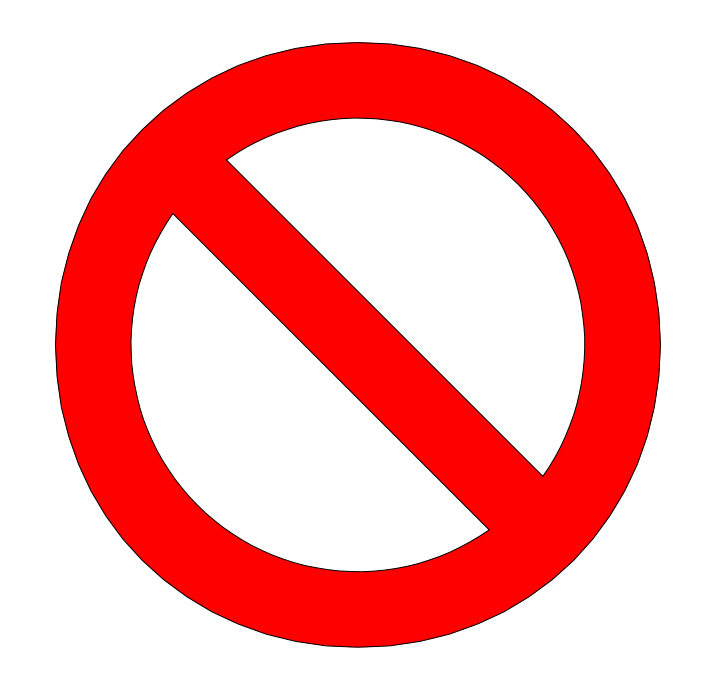

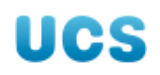

#### Course outline

Location Unpacking "Configured" builds

make and Makefiles Software libraries

"Real world" example Recursive make 1<sup>st</sup> afternoon

2<sup>nd</sup> afternoon

3<sup>rd</sup> afternoon

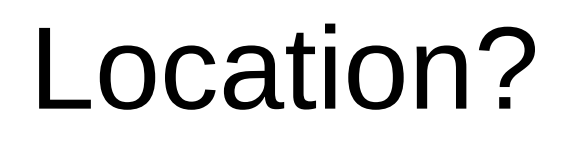

\${HOME}/bin programs

But what about...

documentation?

graphics?

libraries?

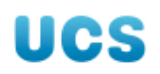

#### Mimic the system location

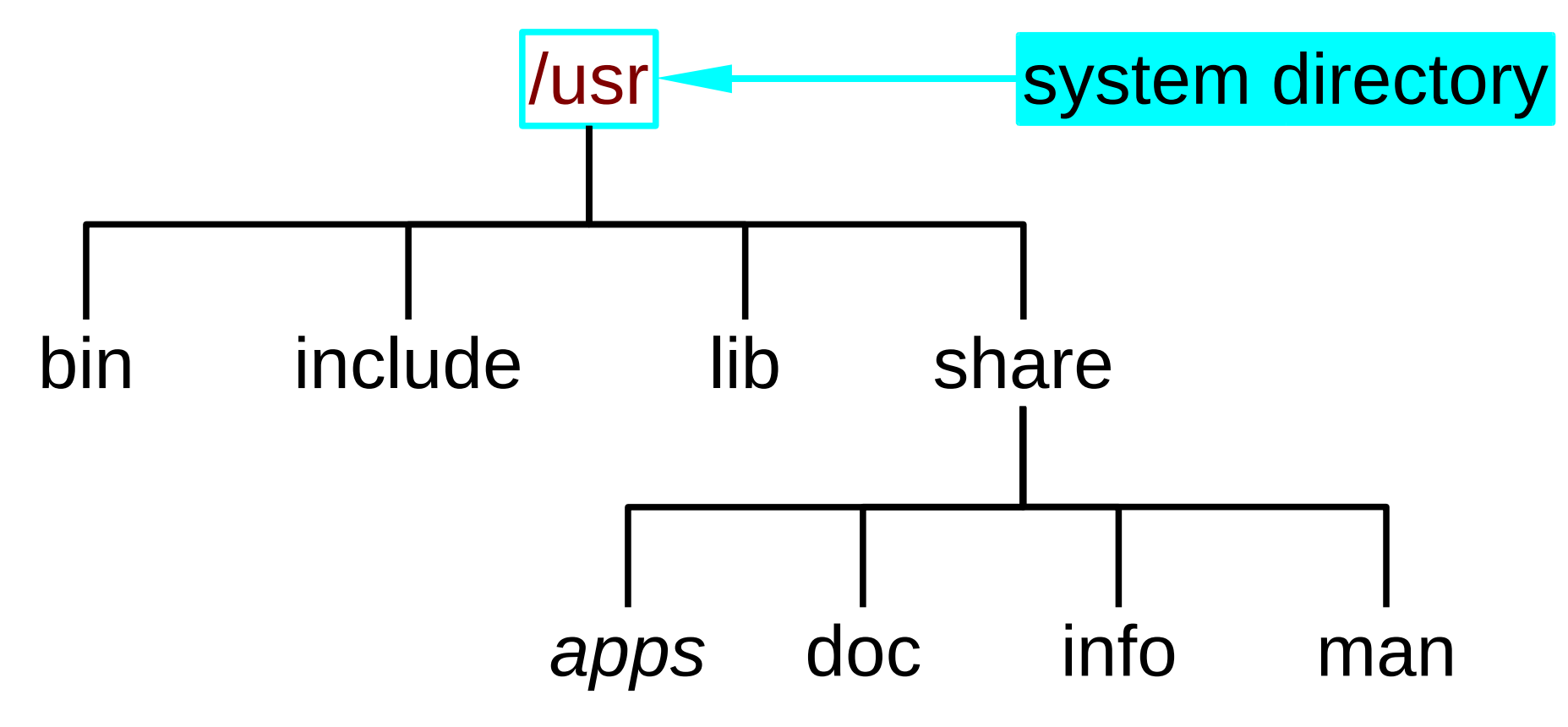

#### Mimic the system location

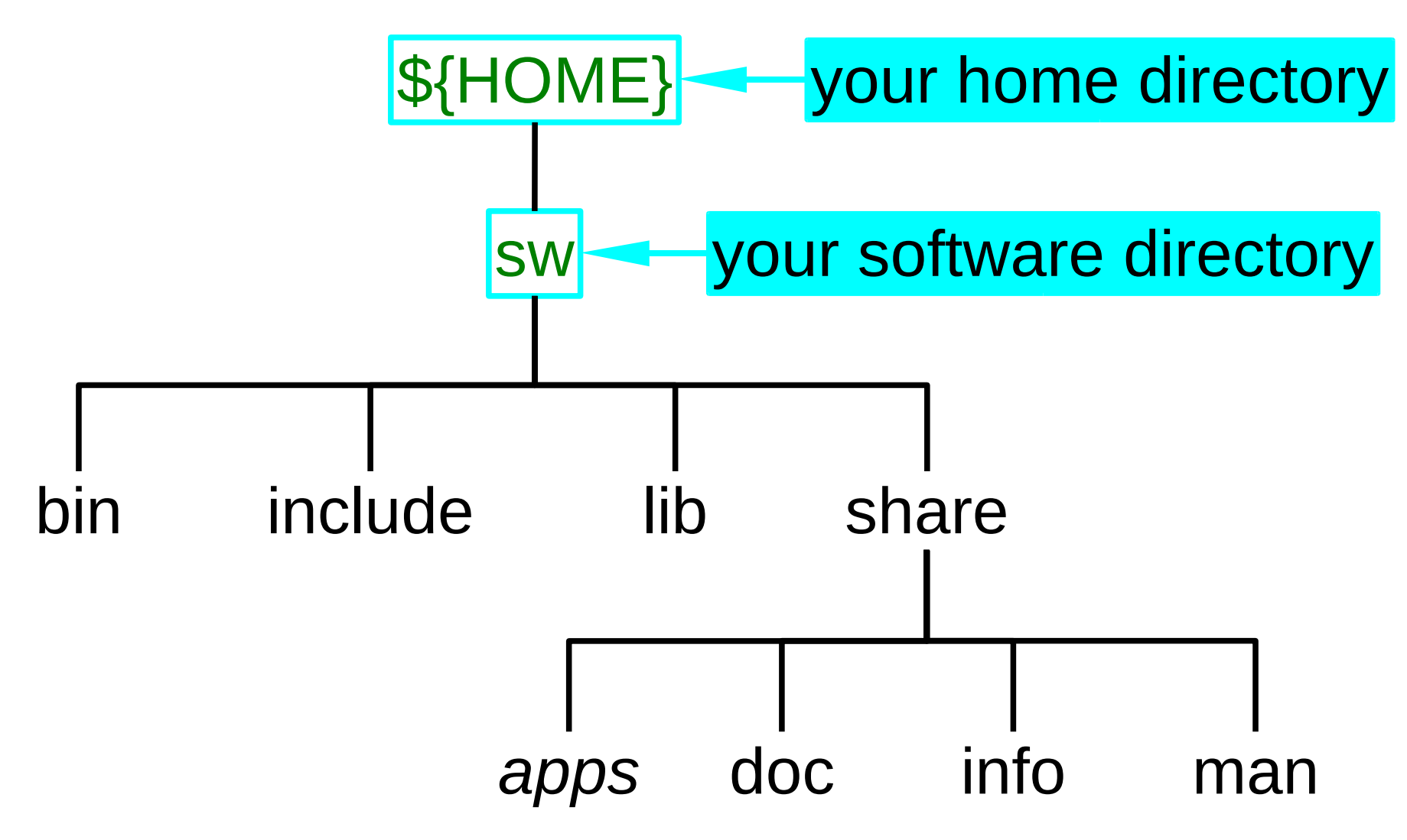

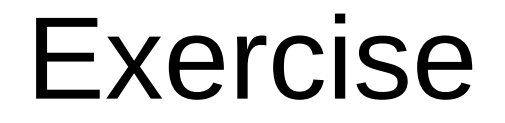

Some software needs the tree to exist before it can be installed.

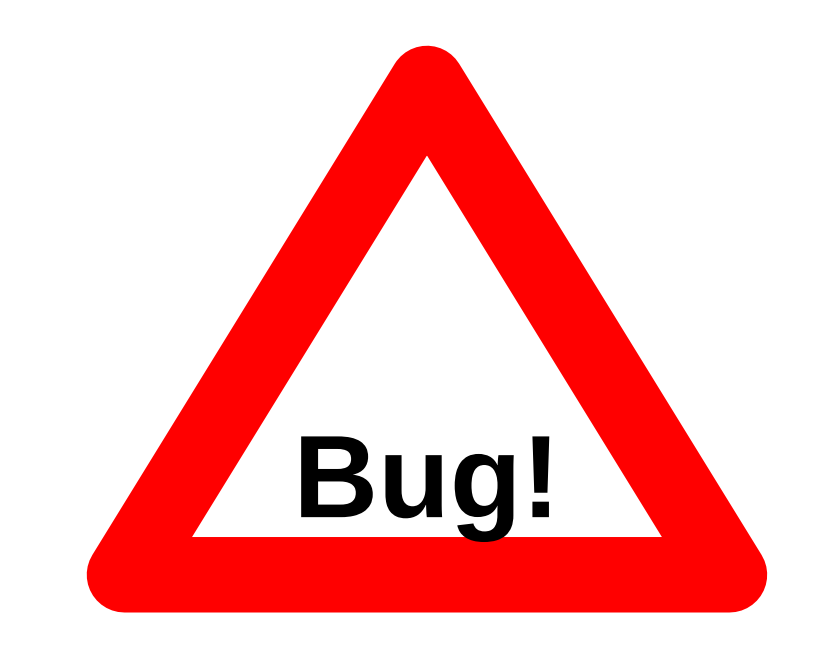

We will build the tree ourselves.

\$ /ux/Lessons/Building/mkswtree

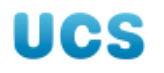

## Finding programs

Environment variable: PATH

#### \$ echo \${PATH}

/usr/local/bin:/usr/bin:/bin: /usr/bin/X11:/usr/X11R6/bin: /usr/games:/opt/kde3/bin: /usr/lib/mit/bin:/usr/lib/mit/sbin: /opt/novell/iprint/bin: /opt/real/RealPlayer

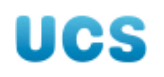

/usr/local/bin:/usr/bin:/bin: /usr/bin/X11:/usr/X11R6/bin: /usr/games:/opt/kde3/bin: /usr/lib/mit/bin:/usr/lib/mit/sbin: /opt/novell/iprint/bin: /opt/real/RealPlayer /usr/local/bin/ls /usr/bin/ls /bin/ls 🗸 UCS

11

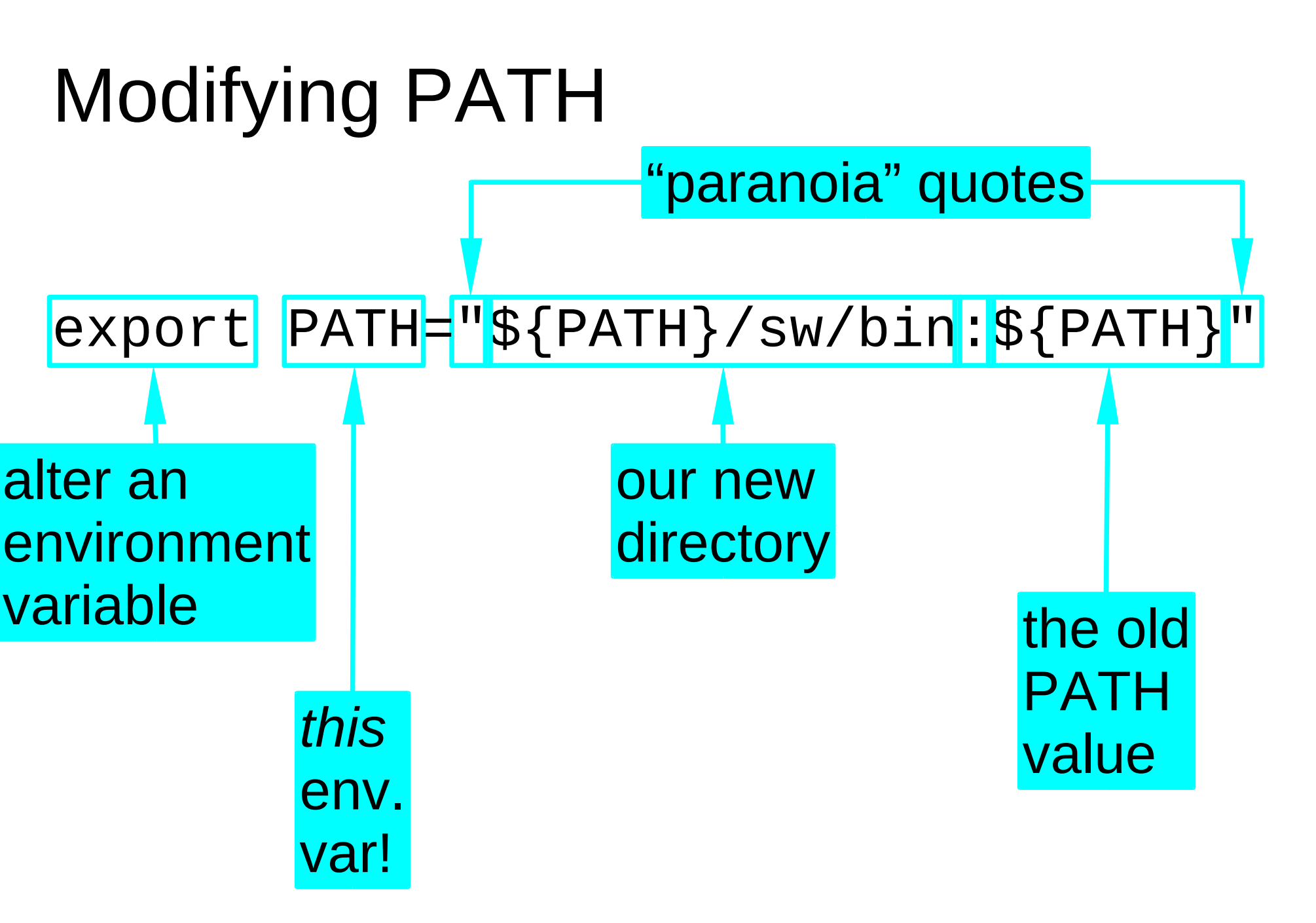

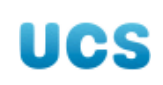

#### Setting PATH automatically

\${HOME}/.bashrc

File automatically run every time you log in.

We will put the command there.

NB: **Only** when you start a session.

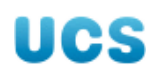

## Not just PATH !

commands \$ **ls**  PATH \${HOME}/sw/bin

manual pages \$ man ls MANPATH \${HOME}/sw/share/man

information pages \$ info ls INFOPATH
\${HOME}/sw/share/info

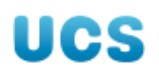

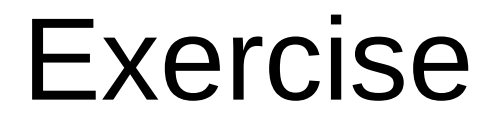

2. Copy in a new command.

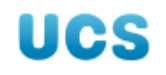

#### Exercise

3. In your existing terminal window...
\$ hello
- bash: hello: command not found

4. Launch and use a new terminal window...
\$ hello
Hello, world!

5. Close the old terminal window.

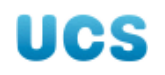

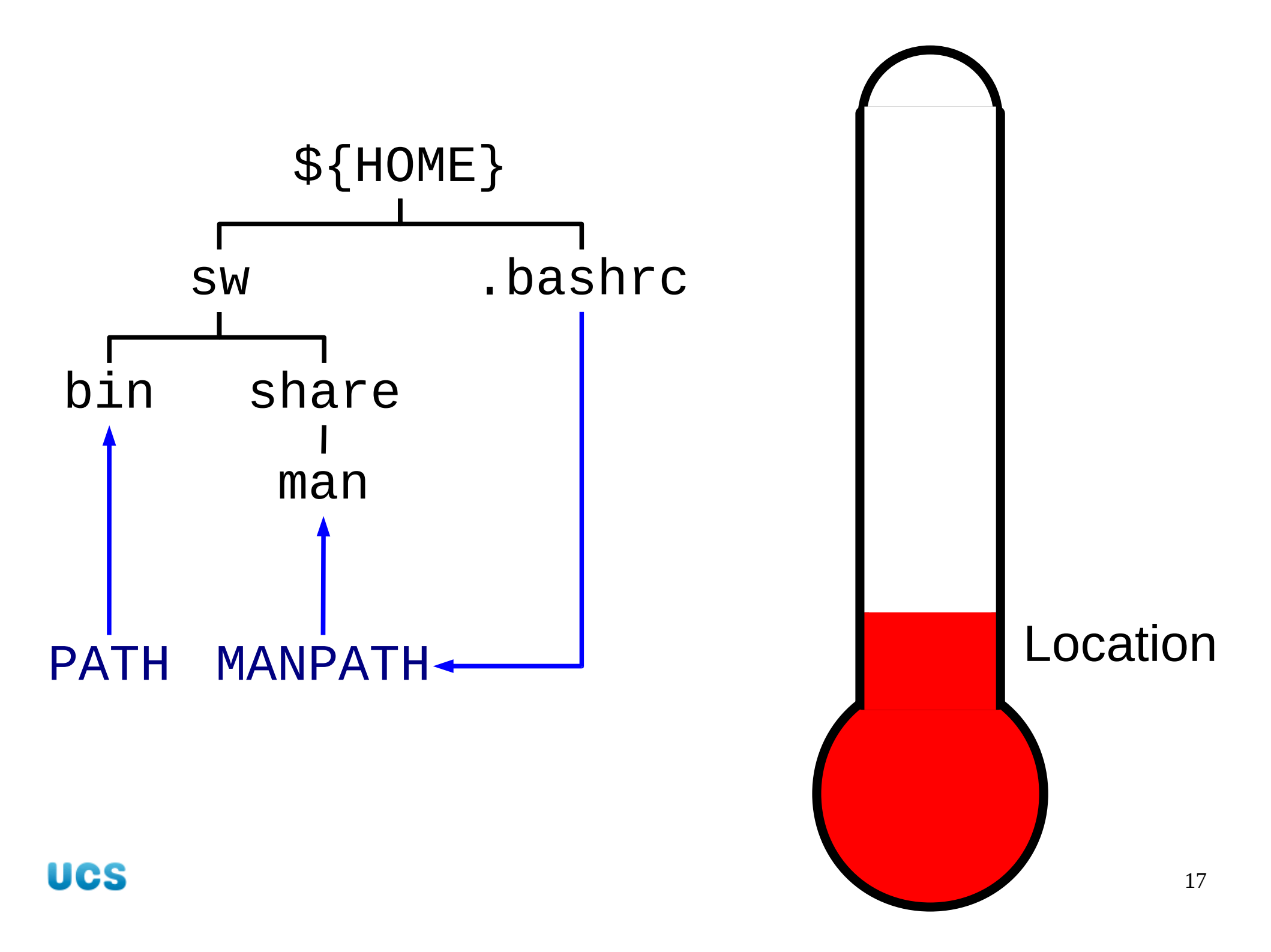

#### We have a location...

...so let's build something to put in it!

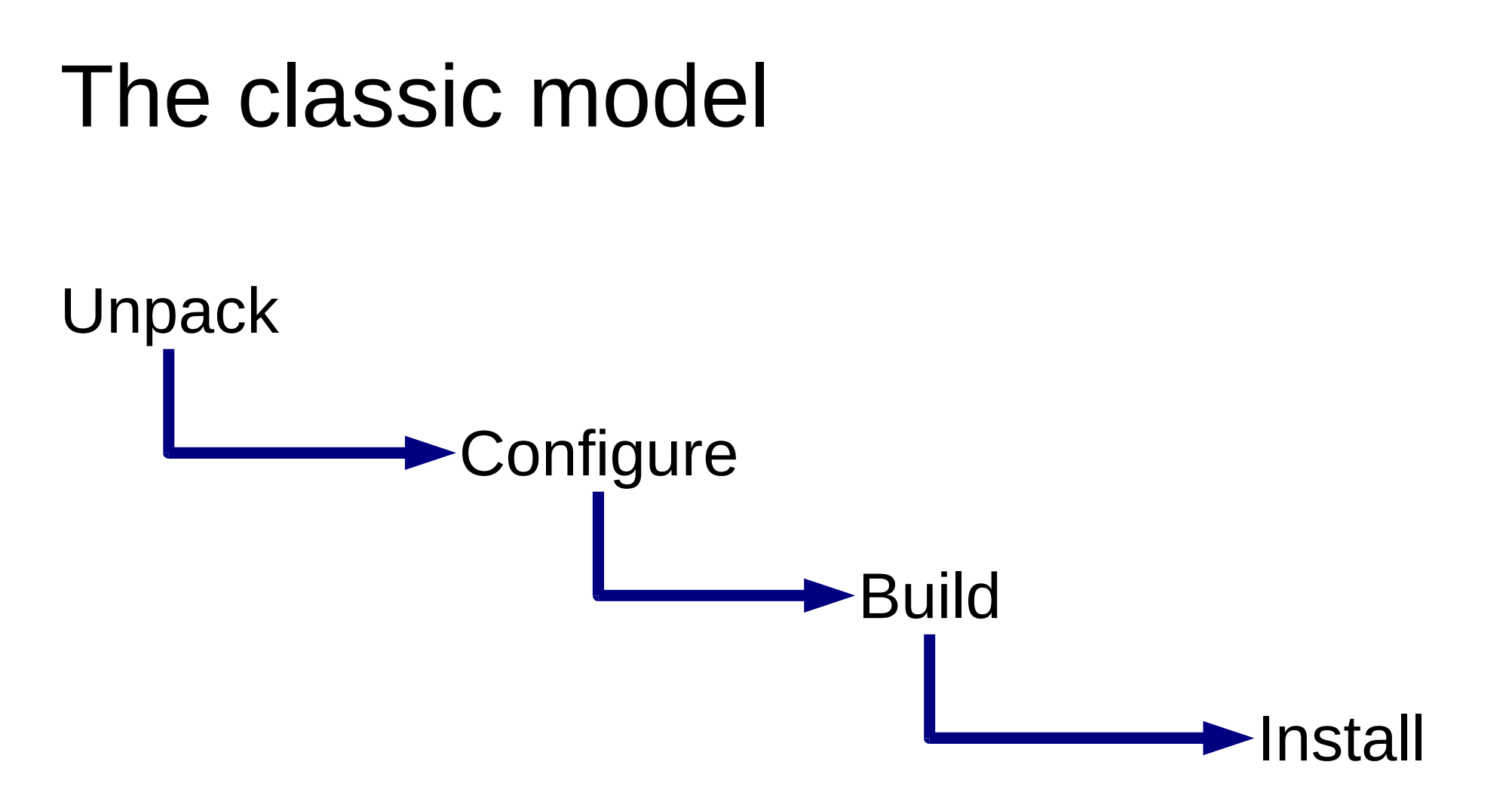

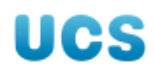

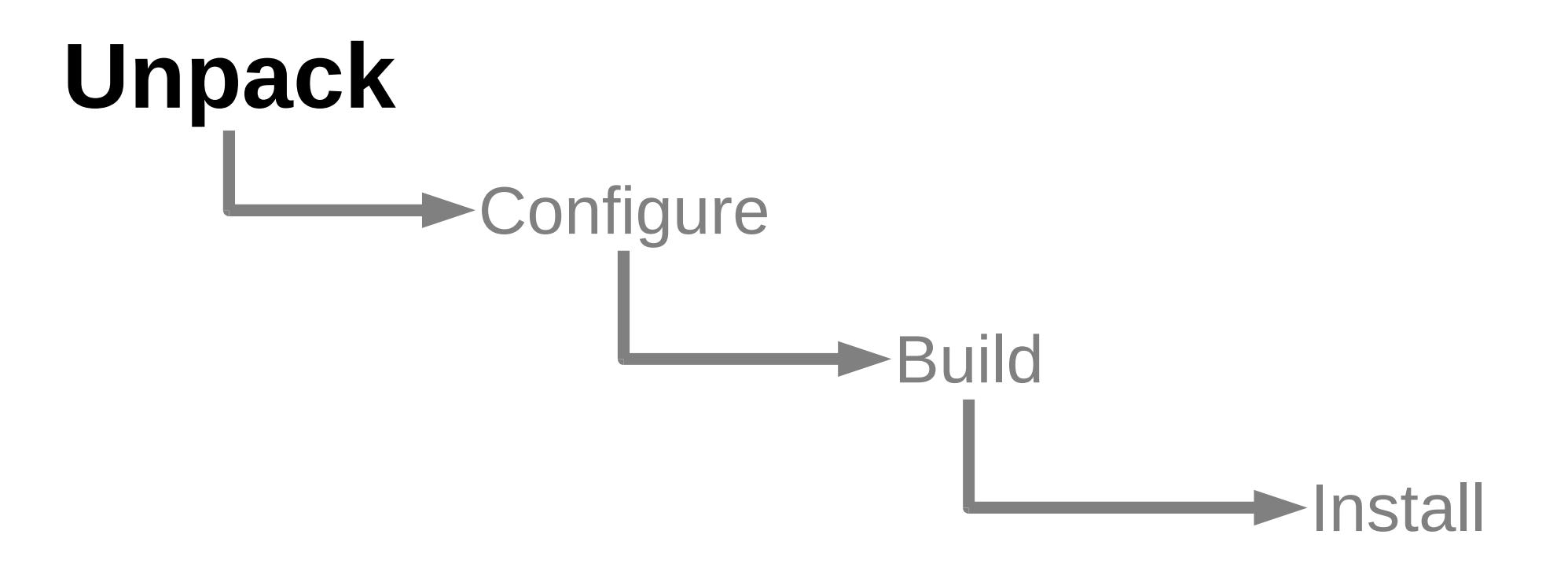

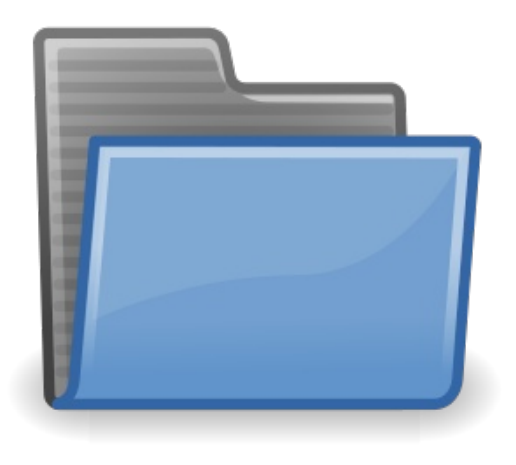

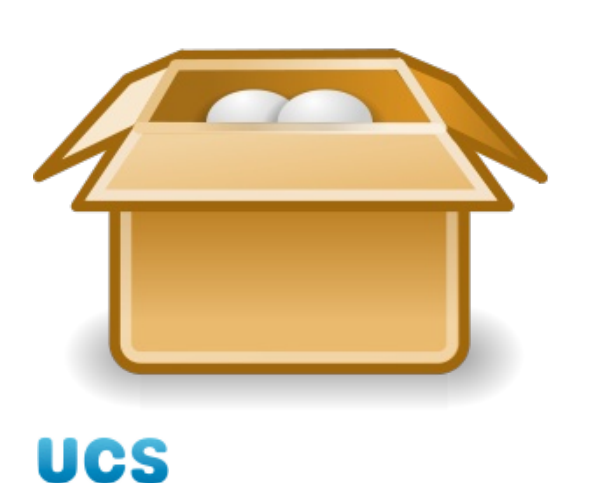

thing.tar tar file thing.tar.Z thing.tar.gz compressed tar files thing.tgz thing.tar.bz2 thing.zip zip file

directory

thing/

#### tar: unpacking

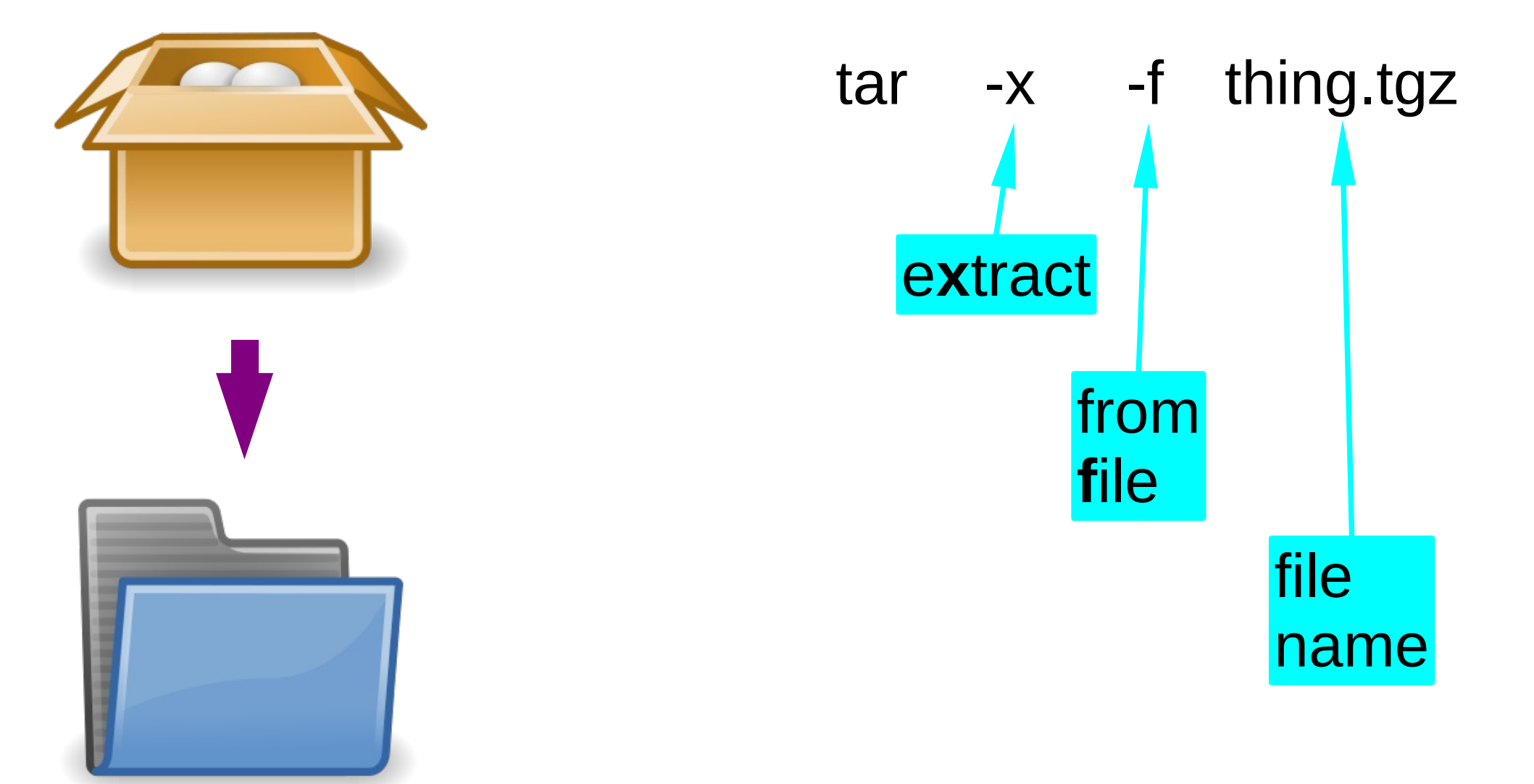

#### tar: examining

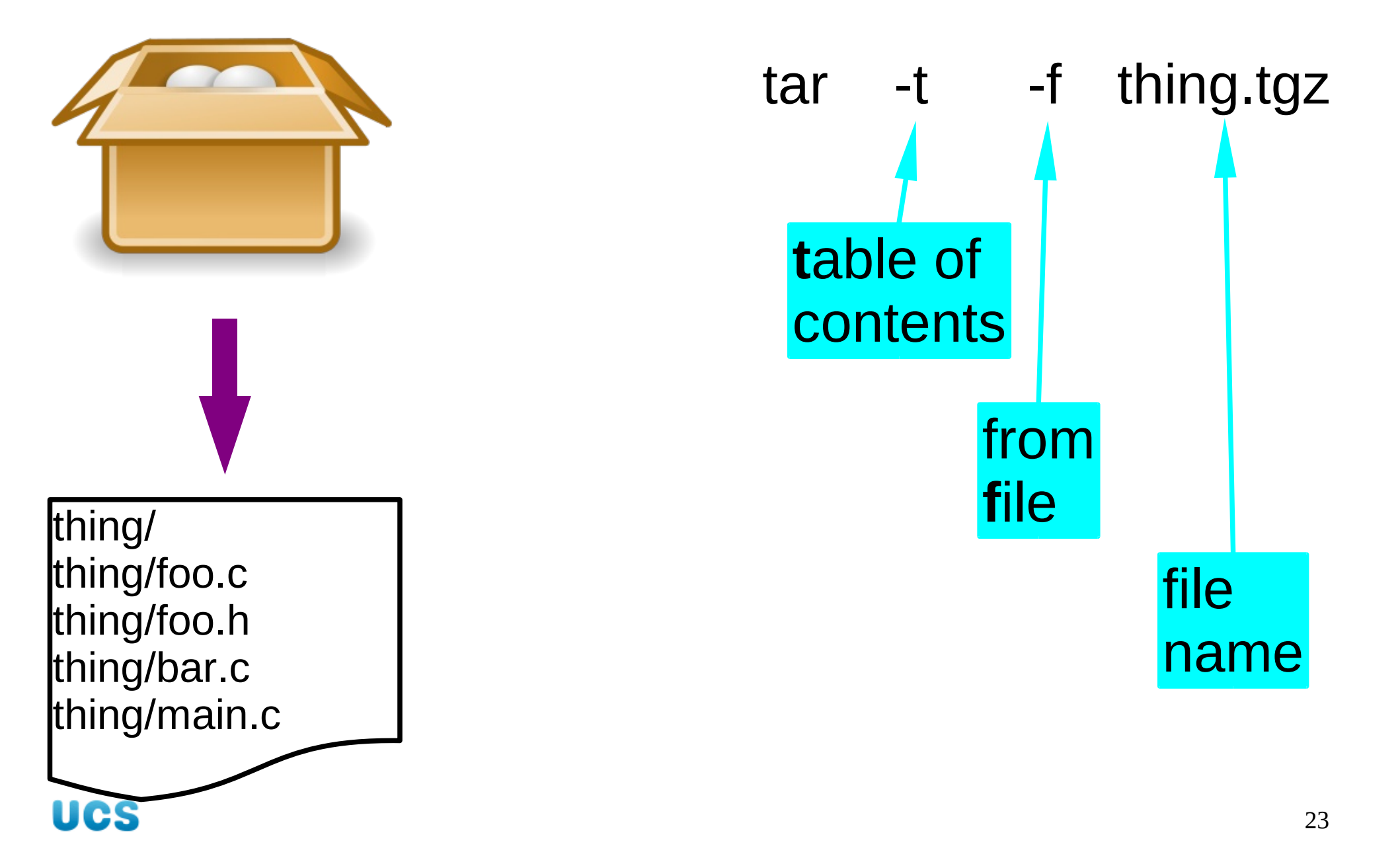

## zip: unpacking

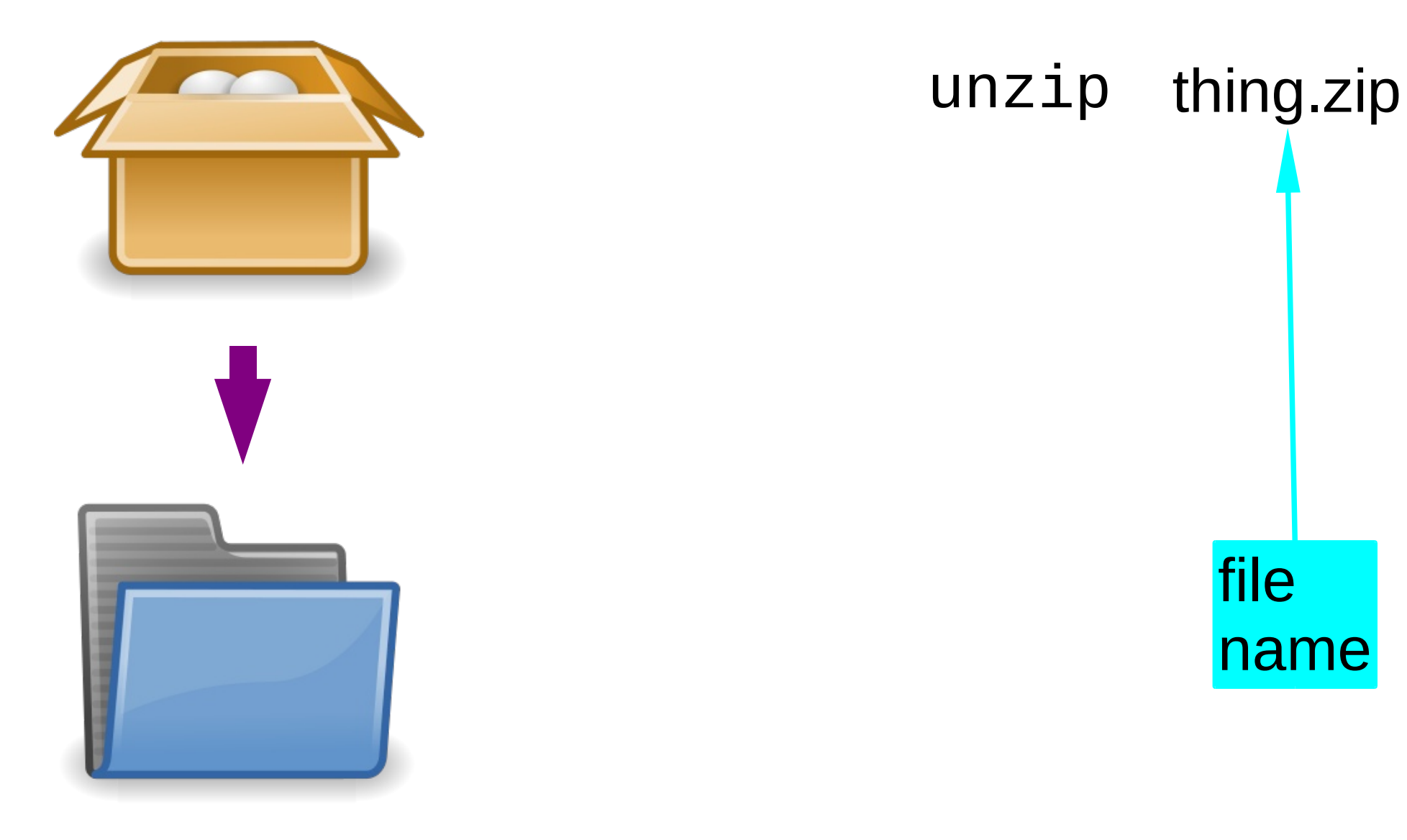

## zip: examining

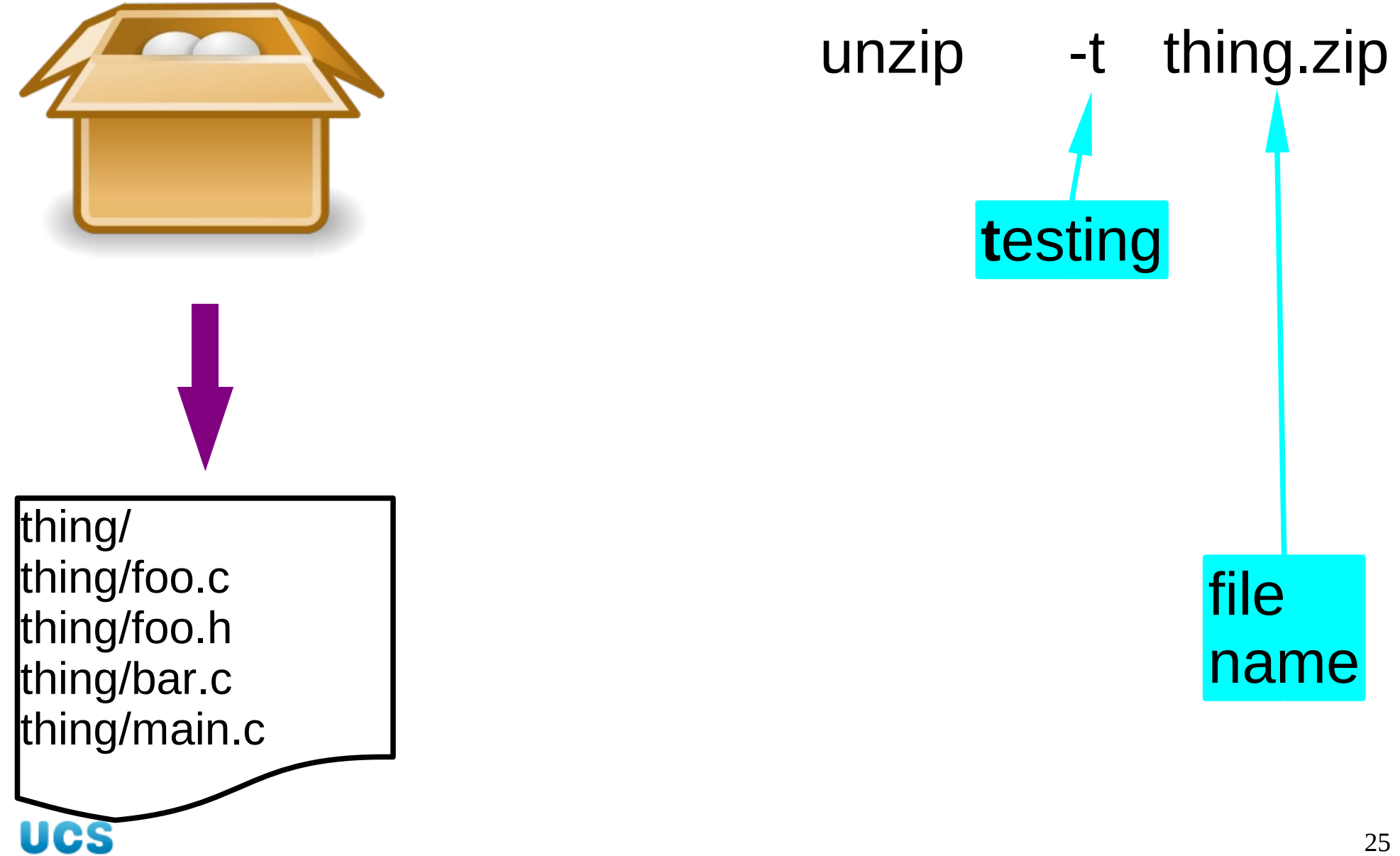

### Worked example

#### 1. prep

- \$ mkdir /tmp/building
- \$ cd /tmp/building
- \$ cp /ux/Lessons/Building/xdalic lock-2.20.tar.bz2 /tmp/building

\$ ls
xdaliclock-2.20.tar.bz2

#### Worked example

2. unpacking

#### \$ tar -x -f xdaliclock-2.20.tar.bz2

## \$ ls xdaliclock-2.20 xdaliclock-2.20.tar.bz2

#### Keep records

**Software**: version, source...

**Details**: platform, options...

Results: Success / Failure ?

UCS

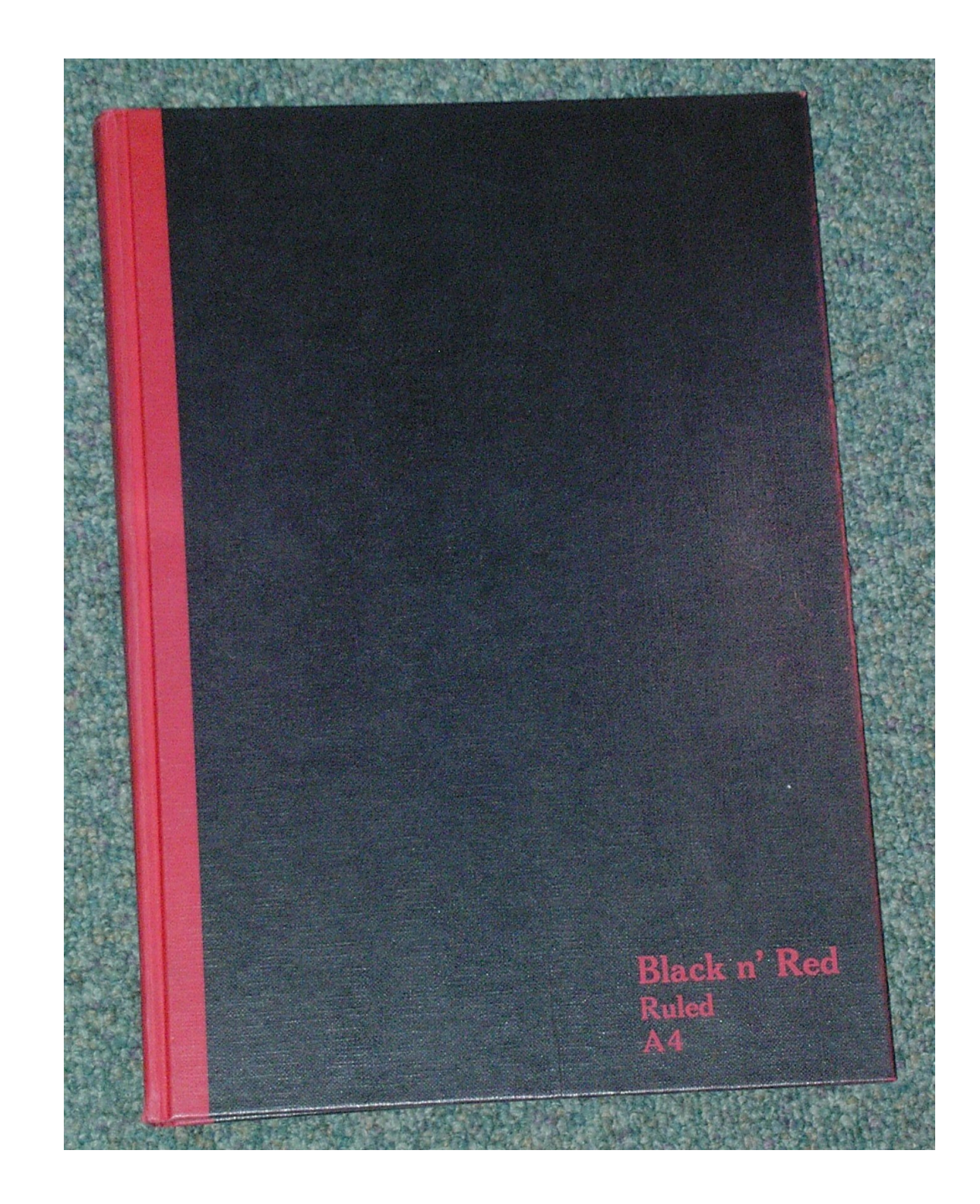

Worked example

3. lab book

10th March 2008

xdaliclock v2.20

Source: UCS PWF Linux /ux/Lessons/Building/xdaliclock-2.20.tar.bz2

Unpacks OK (tar -xf ...)

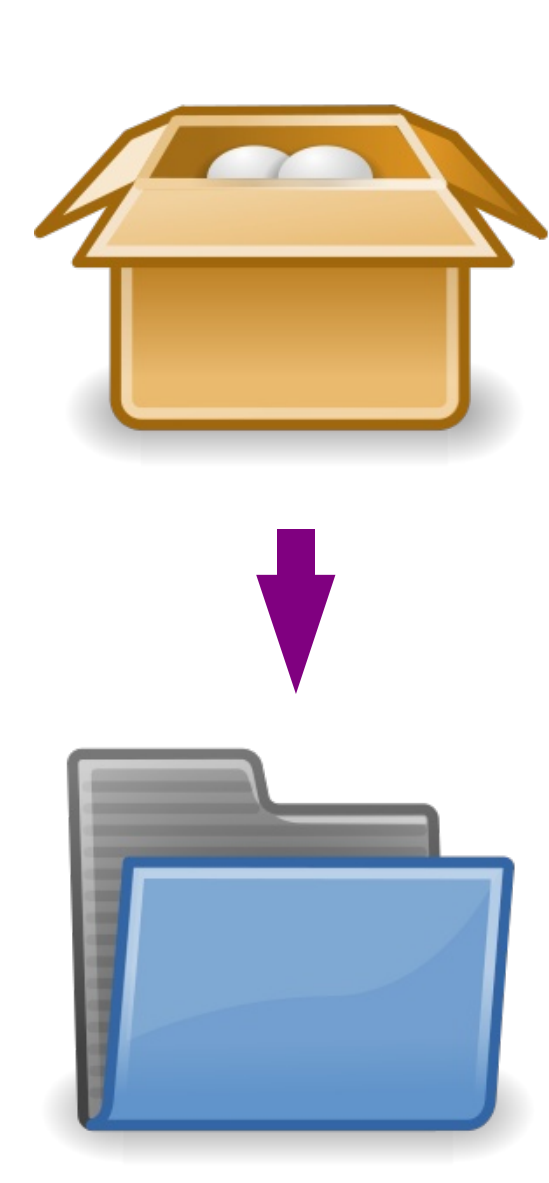

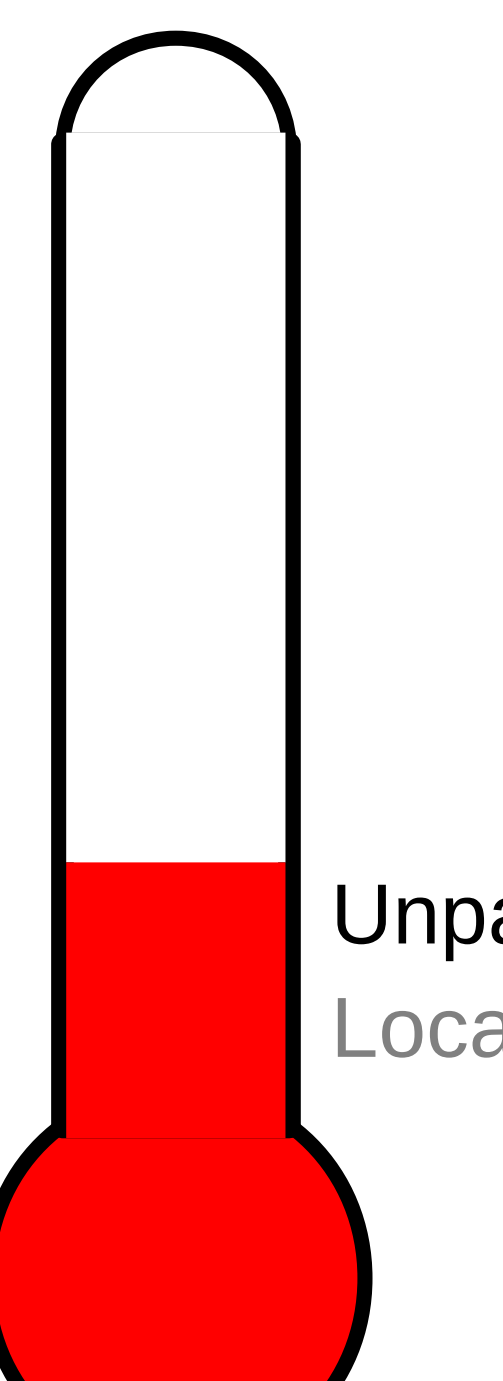

#### Unpacking Location

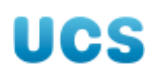

#### Coffee break

#### Five minutes break

Spines Wrists Eyes

**Brains!** 

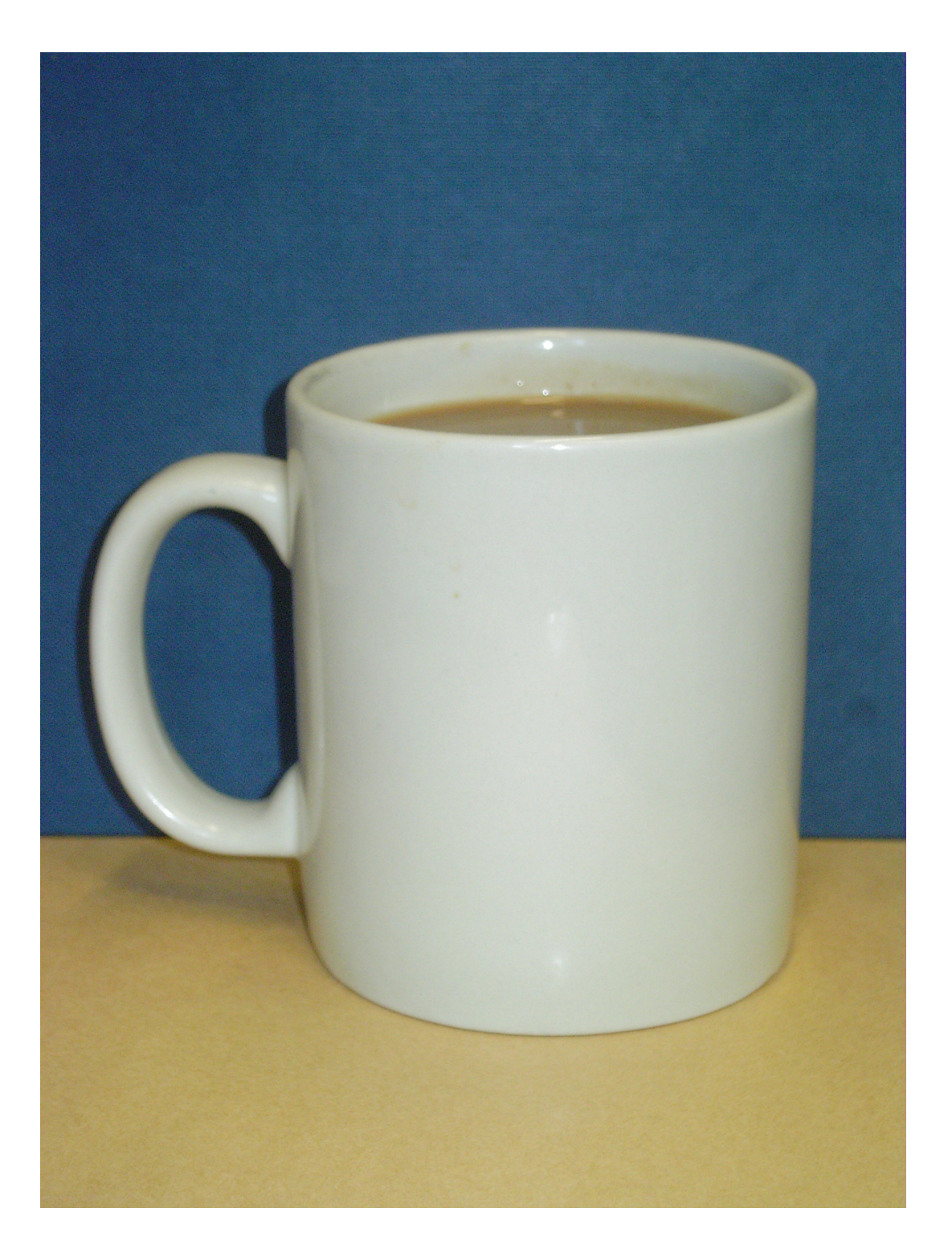

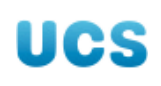

#### The README file

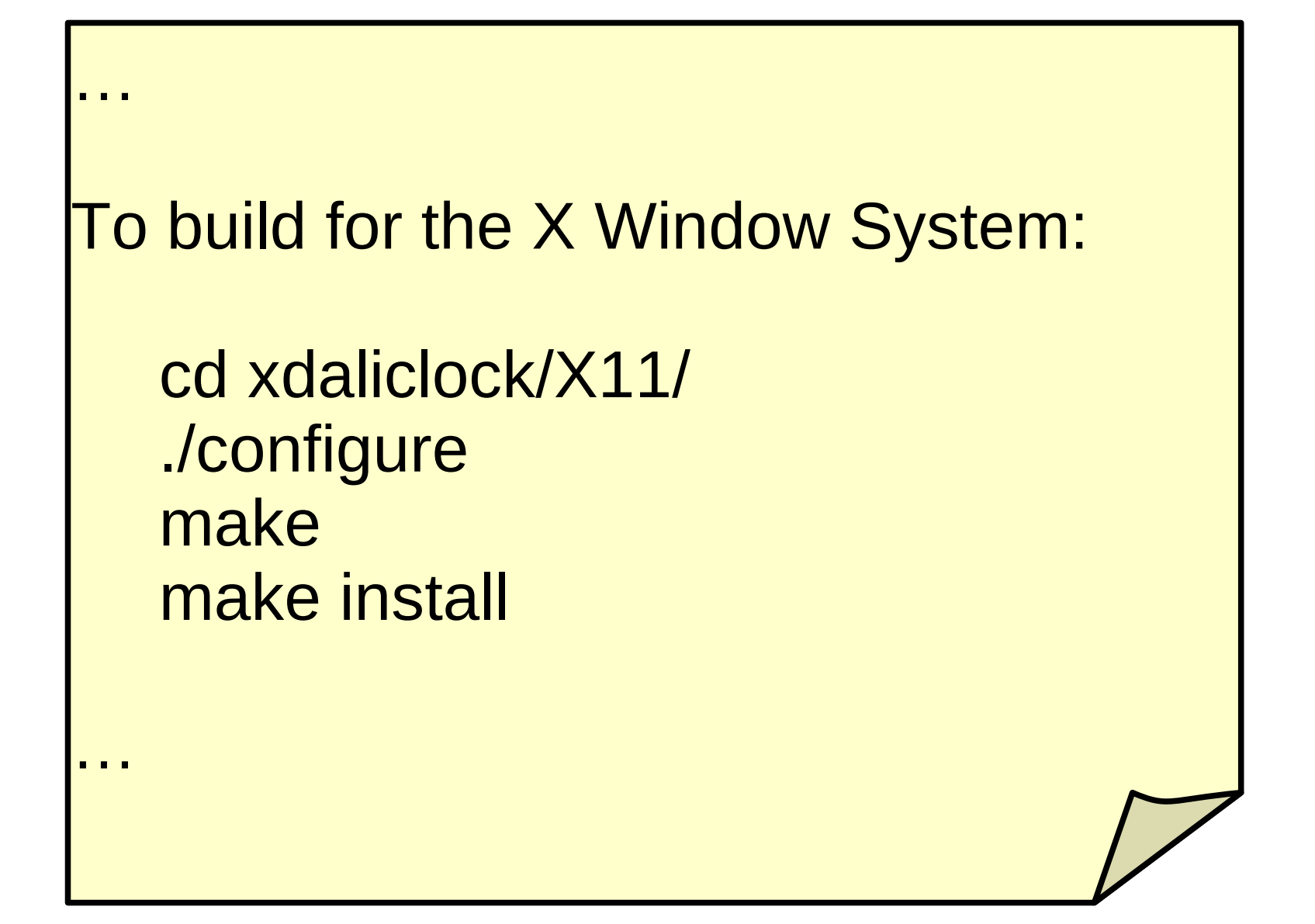

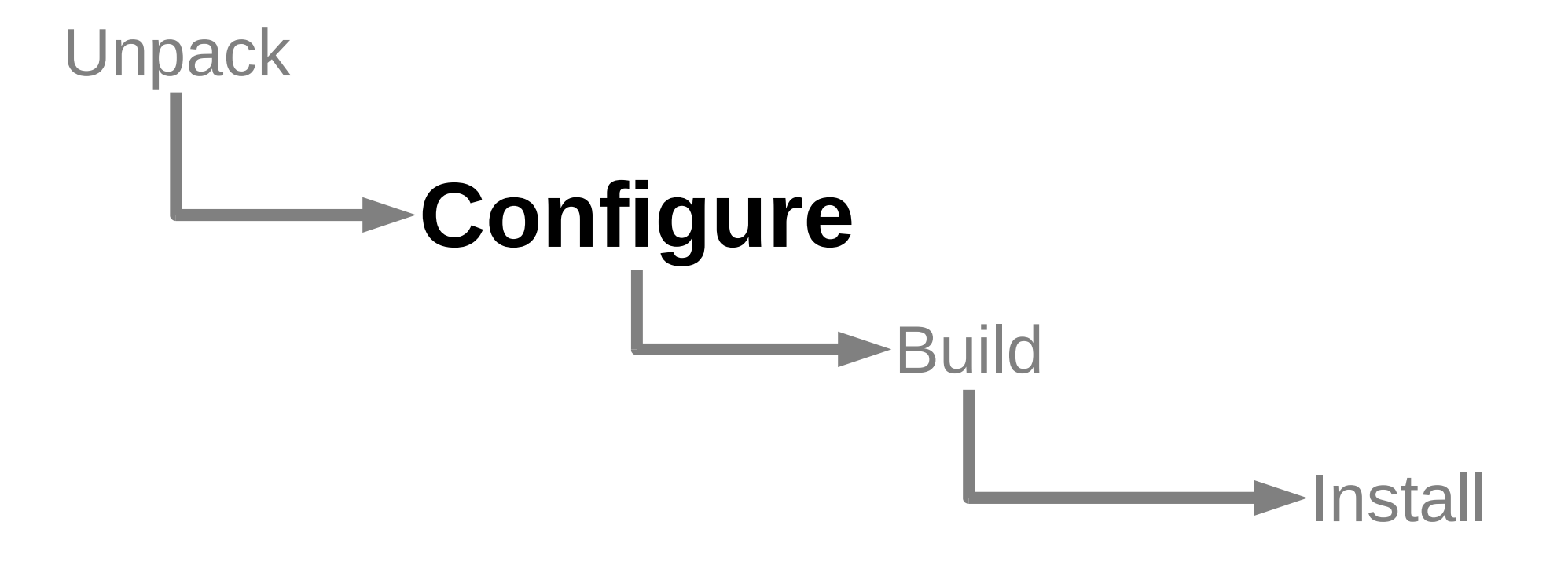

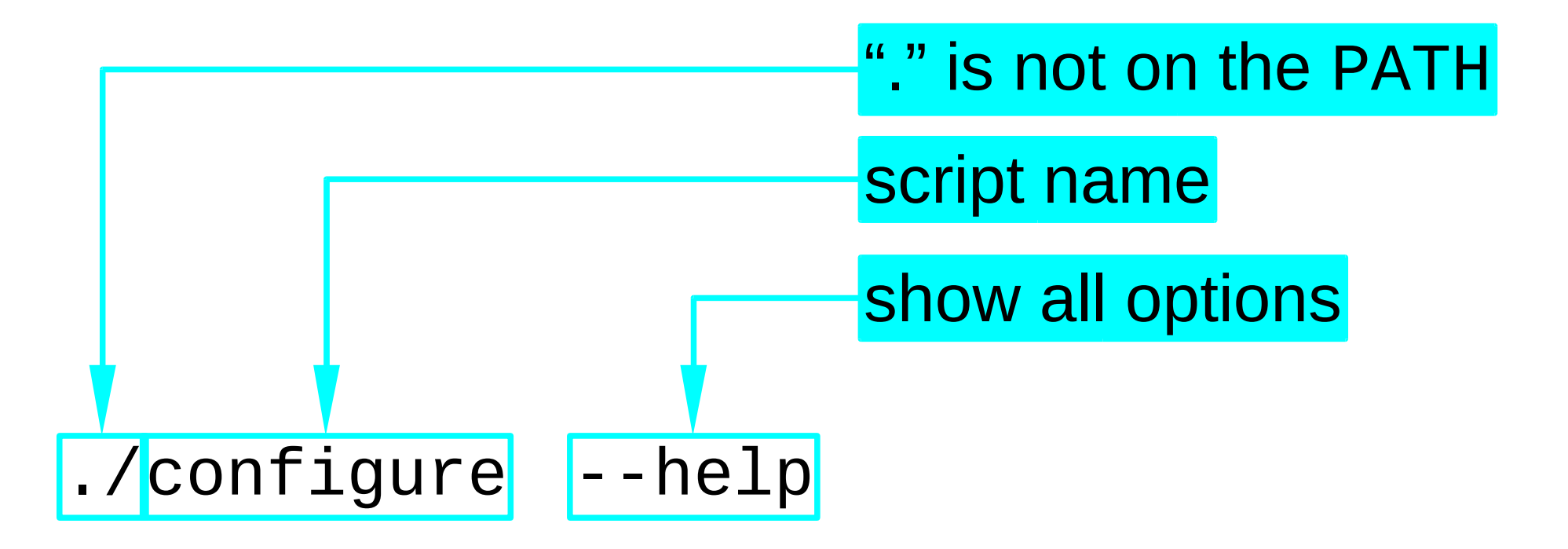

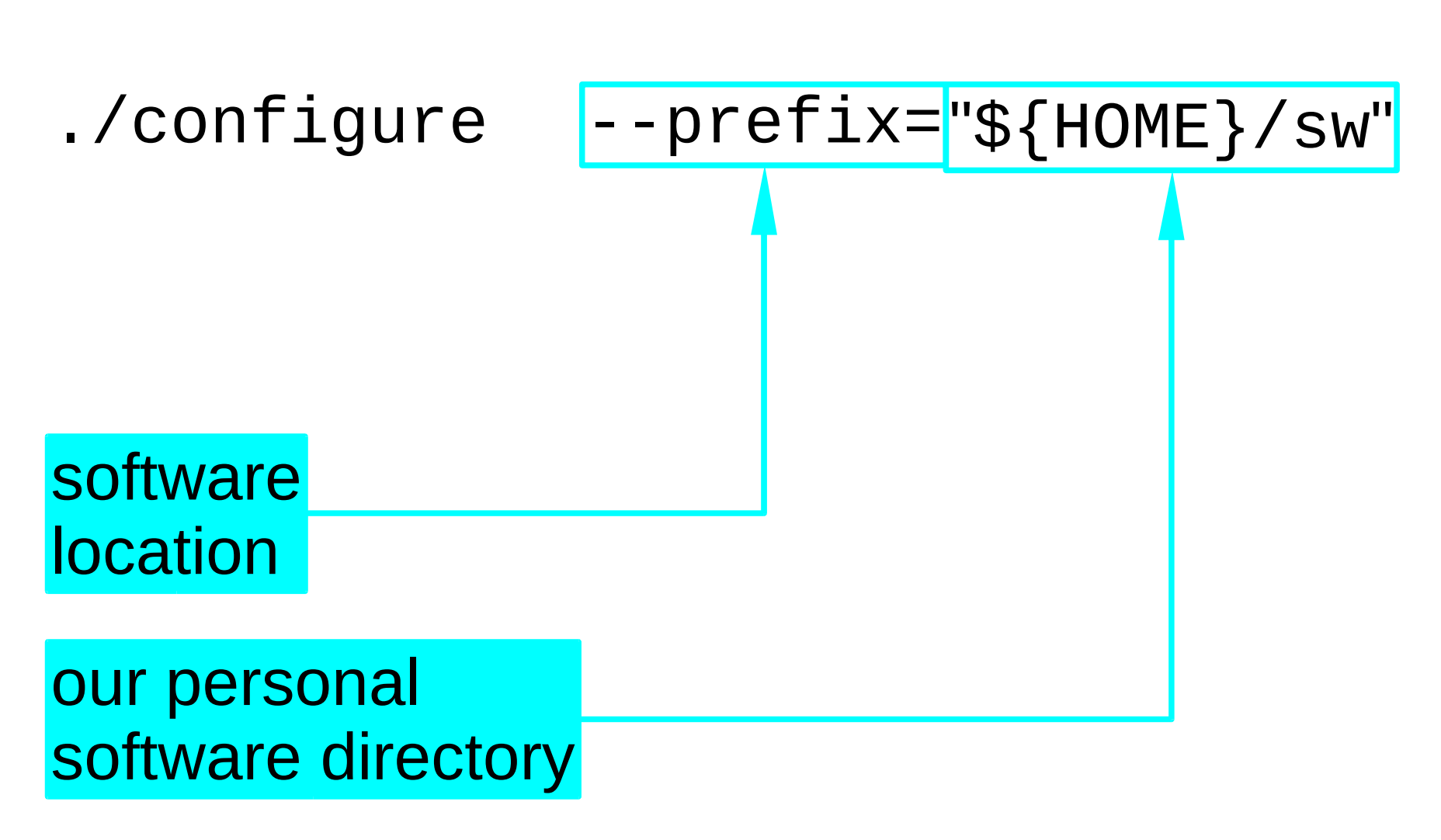

## **Compiler choice**

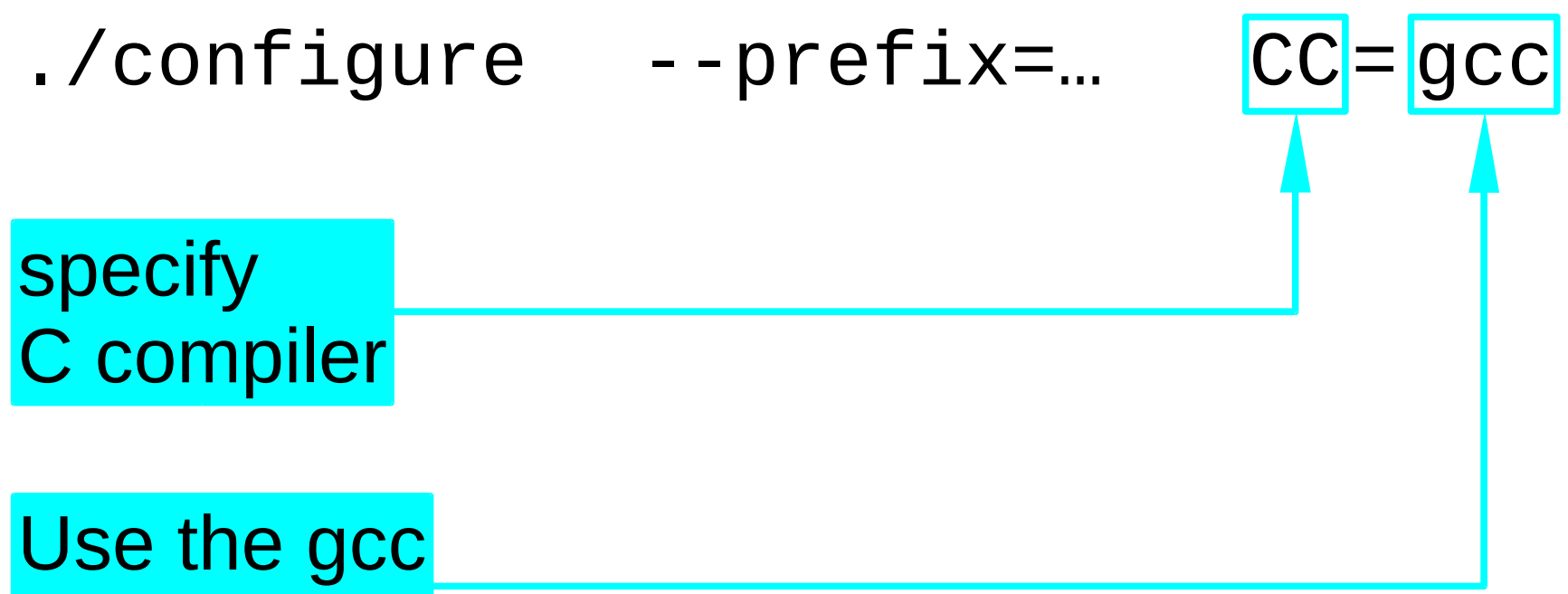

C compiler

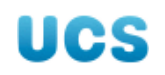
## **Compiler options**

CC **CFLAGS** CXX **CXXFLAGS** FC **FFLAGS LDFLAGS** 

- C compiler
- C compiler options
- C++ compiler
- C++ compiler options
- Fortran compiler
- Fortran compiler options

Library options

4. configuration

#### \$ cd /tmp/building/xdaliclock-2.20

You are probably here already

Configure for our location

\$ ./configure --prefix="\${HOME}/sw"

## What configure does

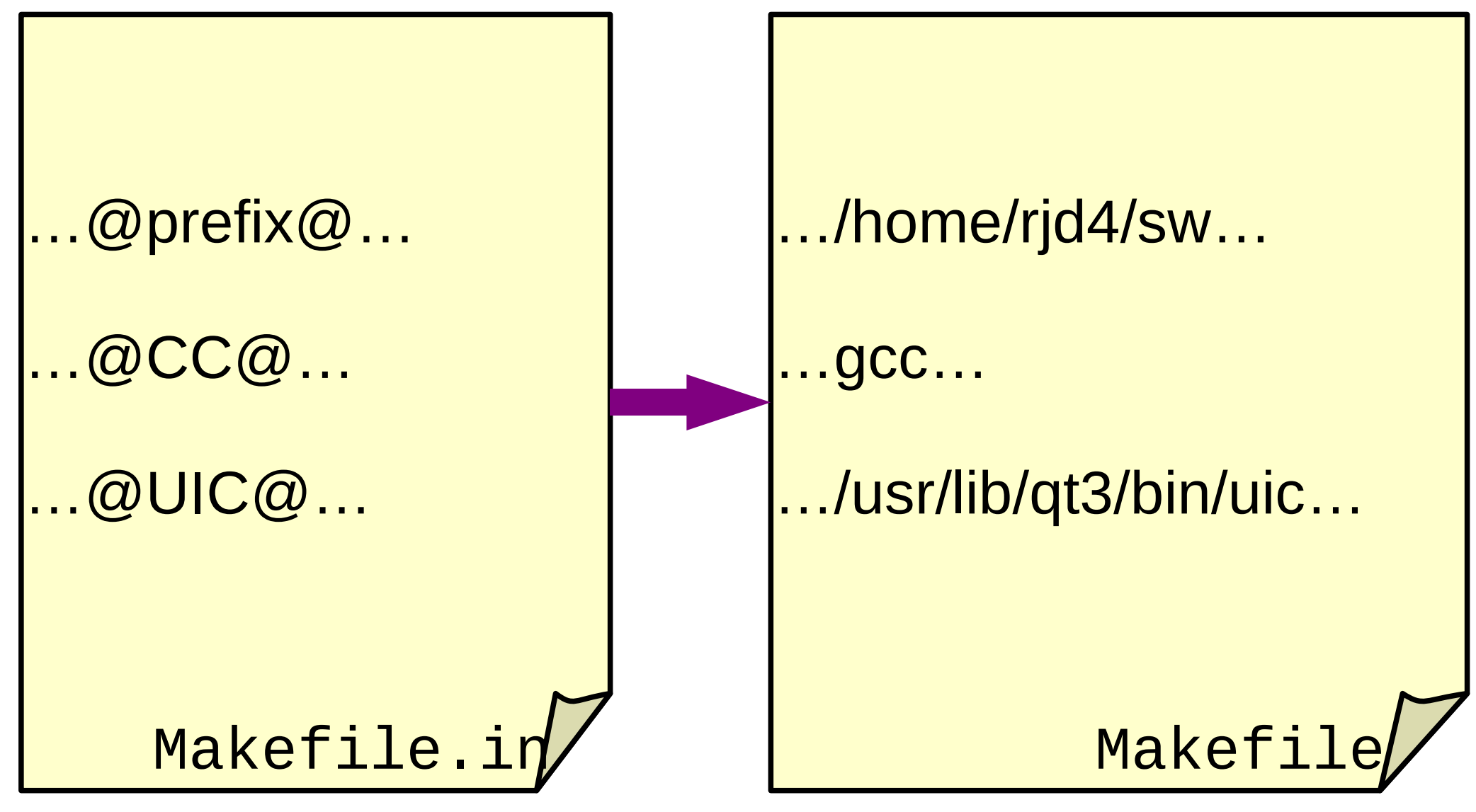

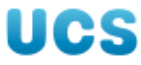

#### 5. lab book

Source: UCS PWF Linux /ux/Lessons/Building/xdaliclock-2.20.tar.bz2

Unpacks OK (tar -xf ...)

./configure --prefix="\${HOME}/sw"
Configures OK.

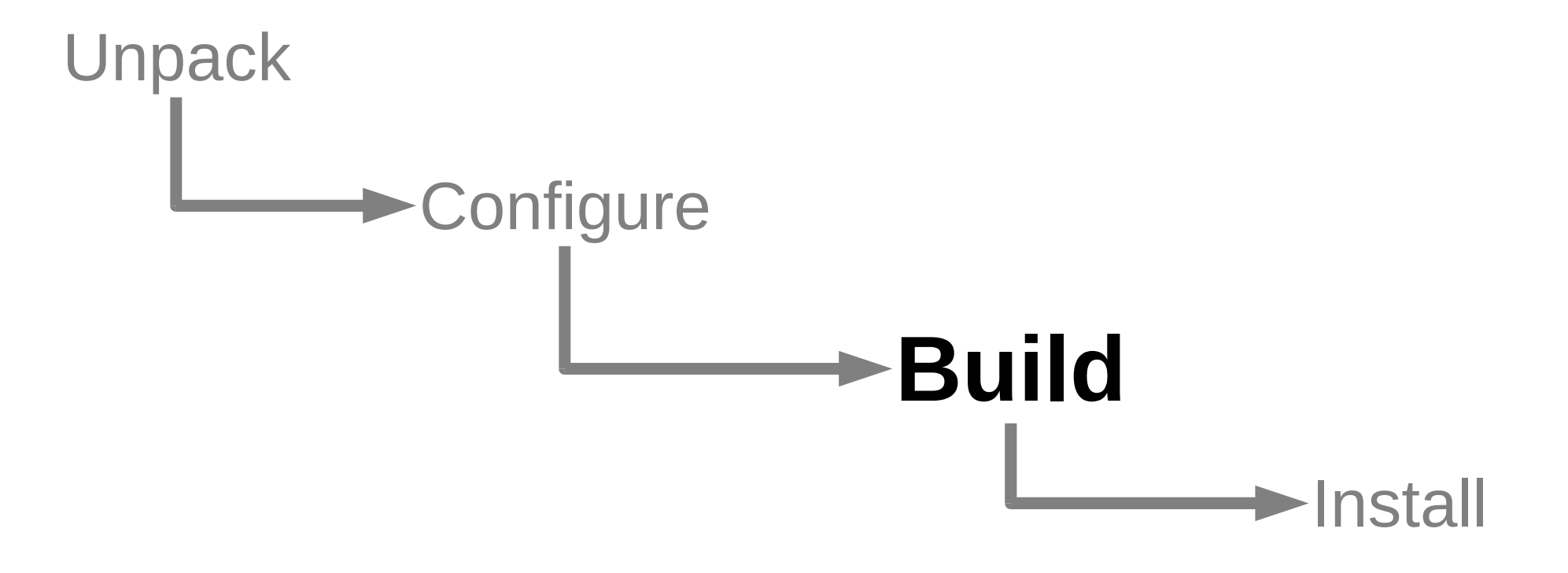

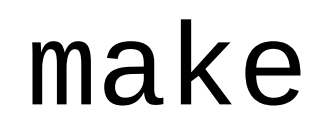

#### fubar.c fubar.o

#### lf:

#### exists

missing

#### or:

newer

#### older

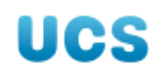

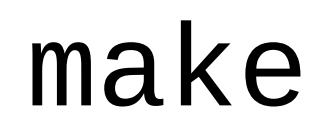

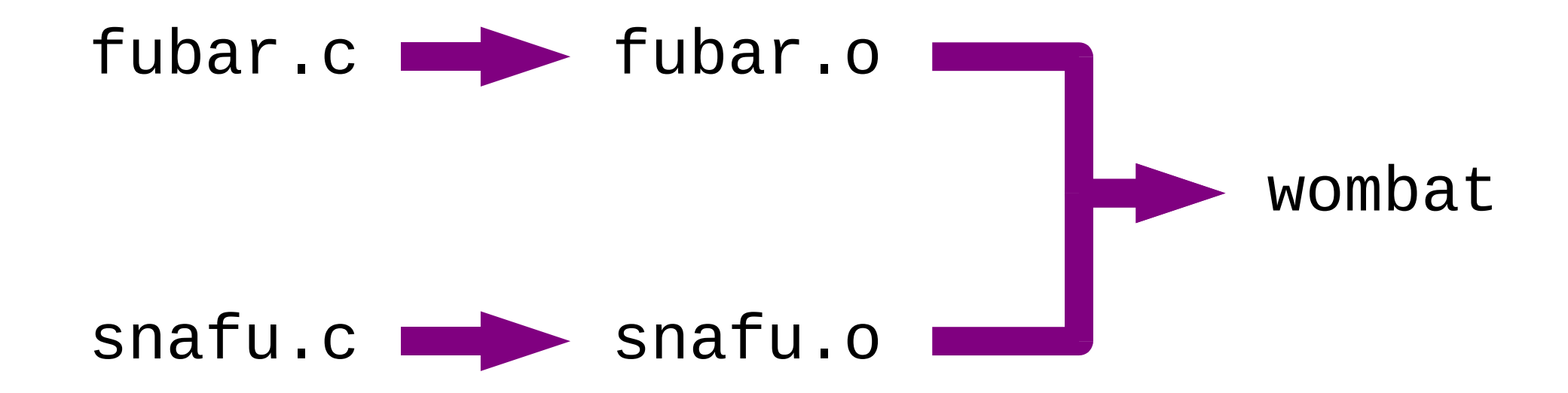

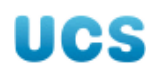

make

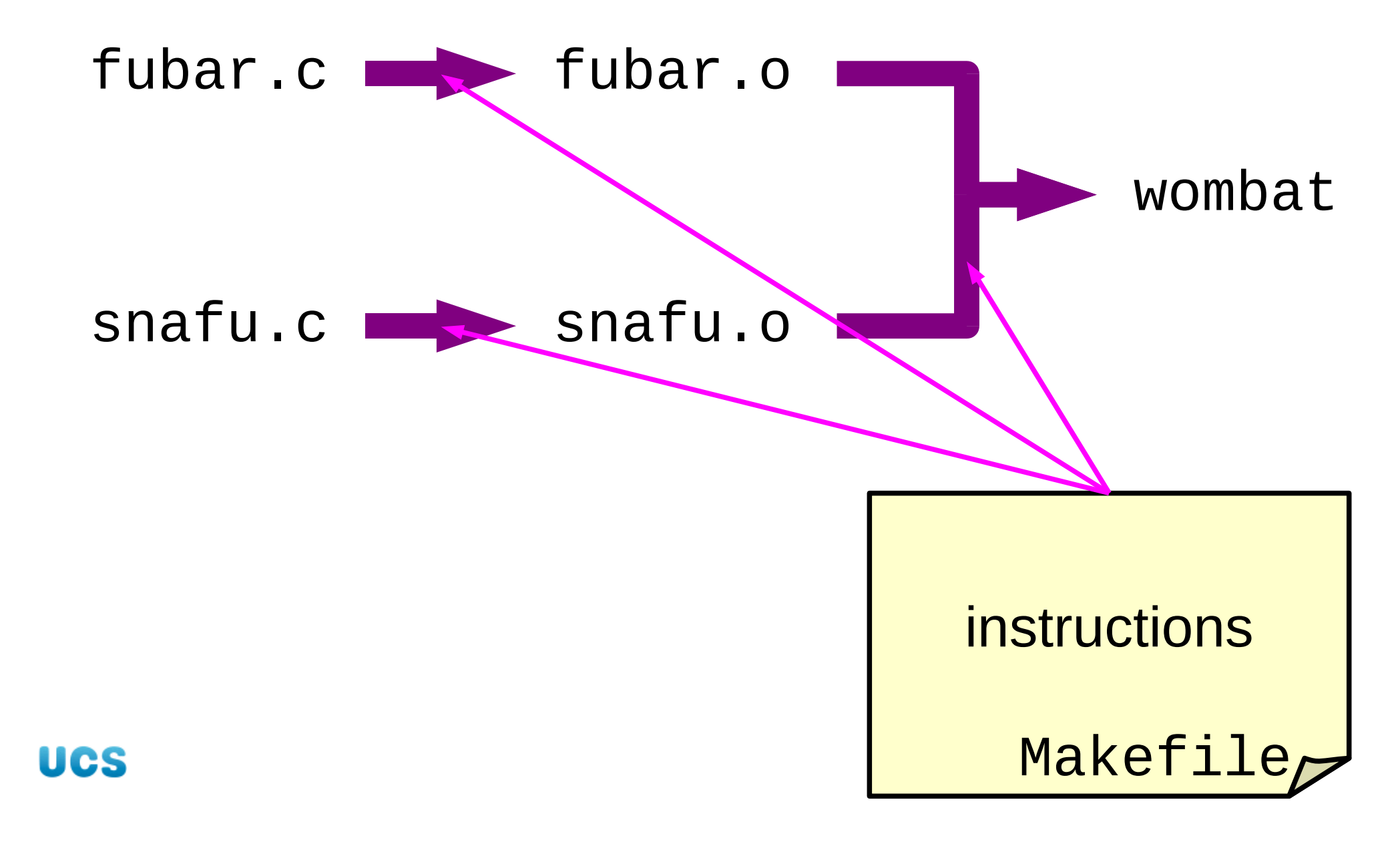

make

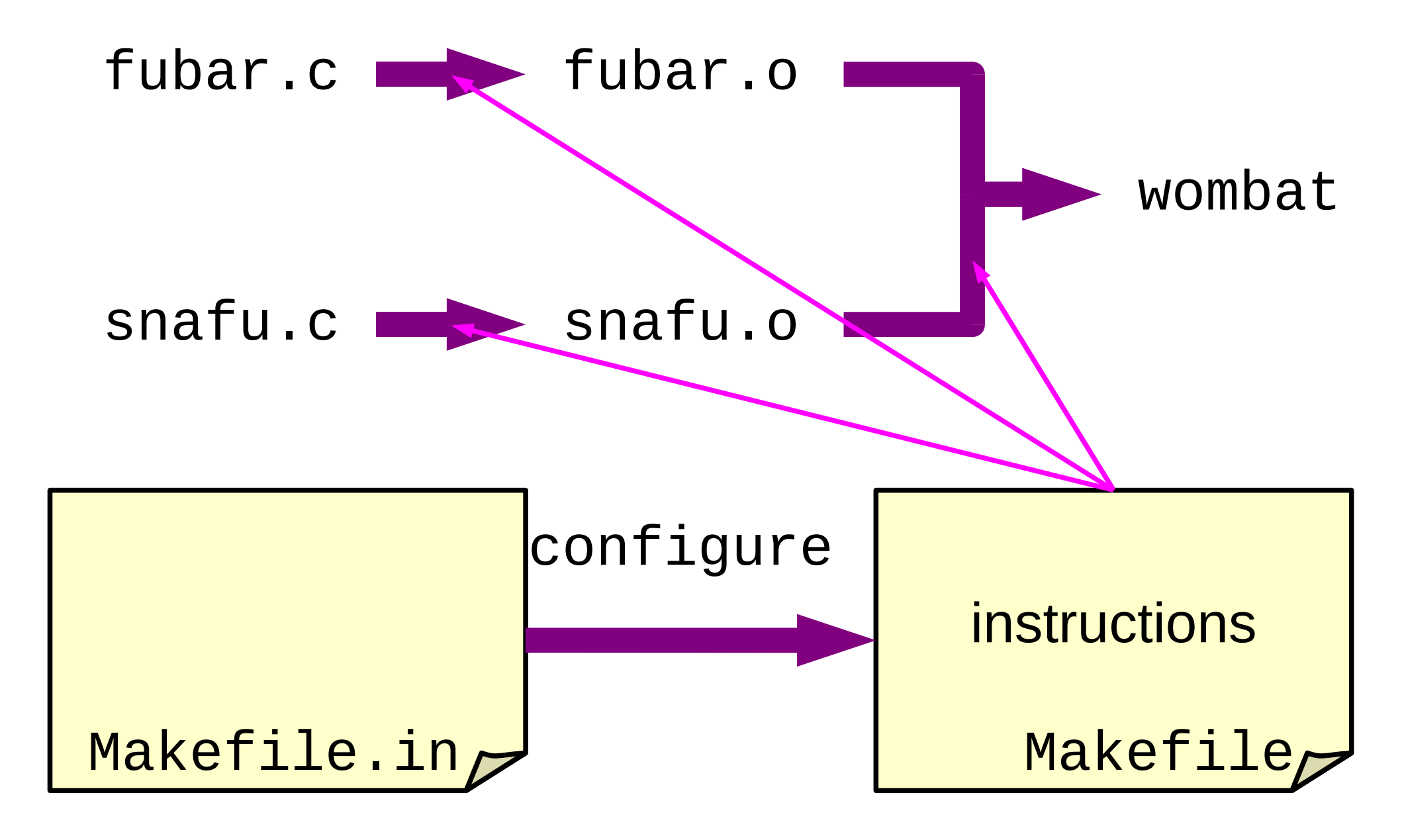

#### \$ make

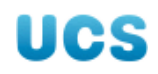

config.status: creating Makefile
config.status: creating config.h

#### \$ make

- gcc -Wall -Wstrict-prototypes
- -Wnested-externs -std=c89
- -U\_\_\_STRICT\_ANSI\_\_\_ -C -I. -I. -I./..
- -I/home/rjd4/sw/include -DHAVE\_CONFIG\_H
- -g -O2 xdaliclock.c

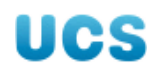

#### 7. confirmation

#### \$ ls -l xdaliclock

. . .

-rwxr-xr-x

xdaliclock

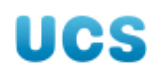

#### 8. lab book

./configure –prefix="\${HOME}/sw" Configures OK.

make Builds OK.

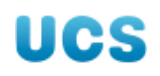

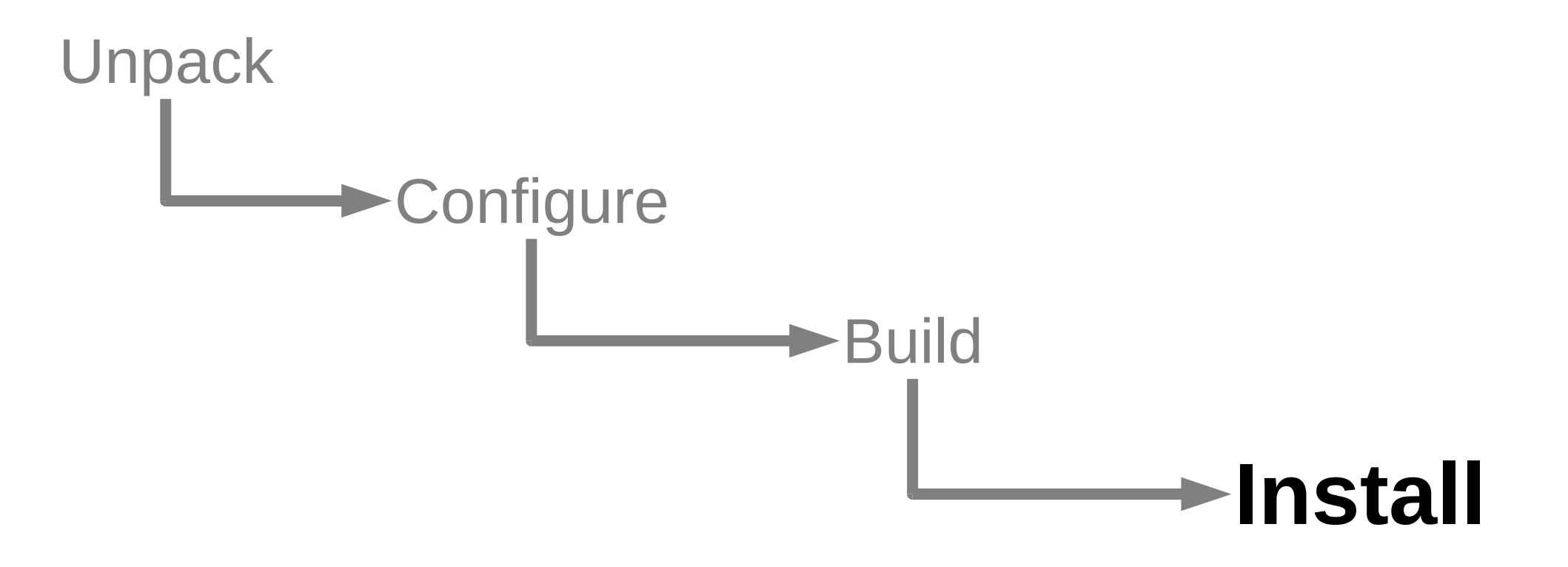

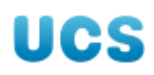

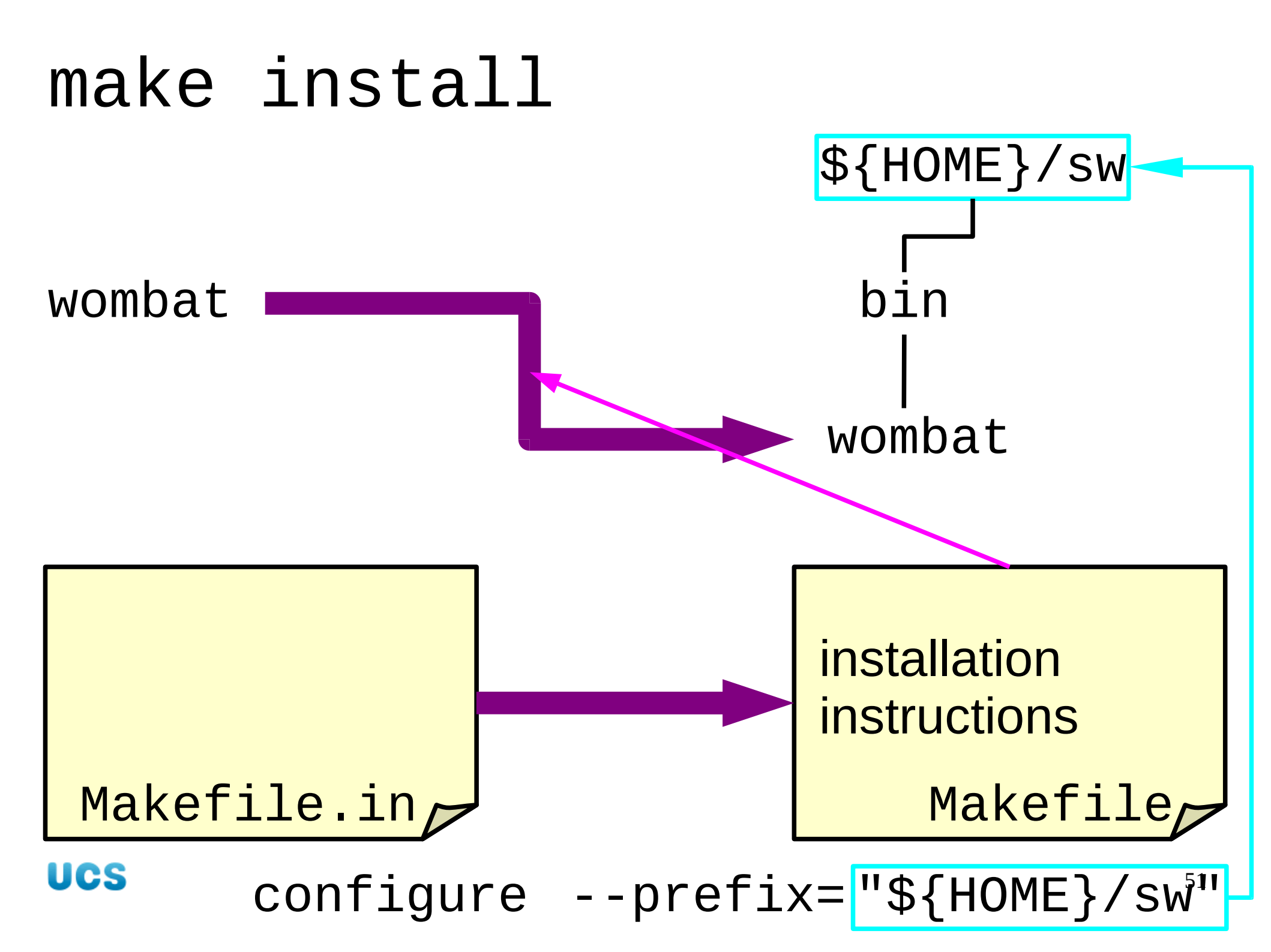

#### \$ make install

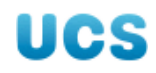

#### 9. installation

#### \$ make install

install -c xdaliclock /home/rjd4/sw/ bin/xdaliclock

install -c ./xdaliclock.man /home/rj
d4/sw/man/man1/xdaliclock.1

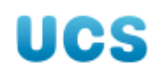

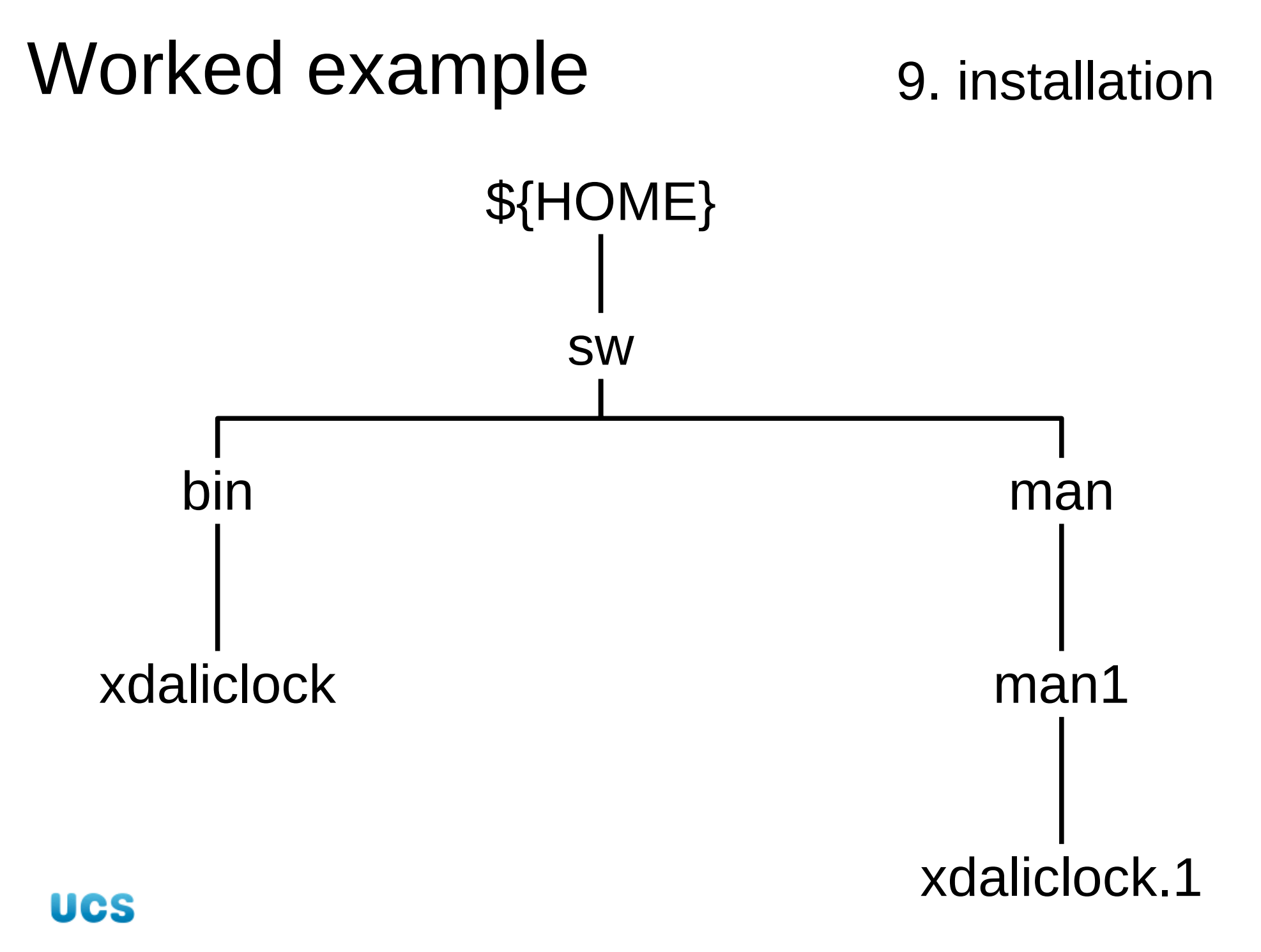

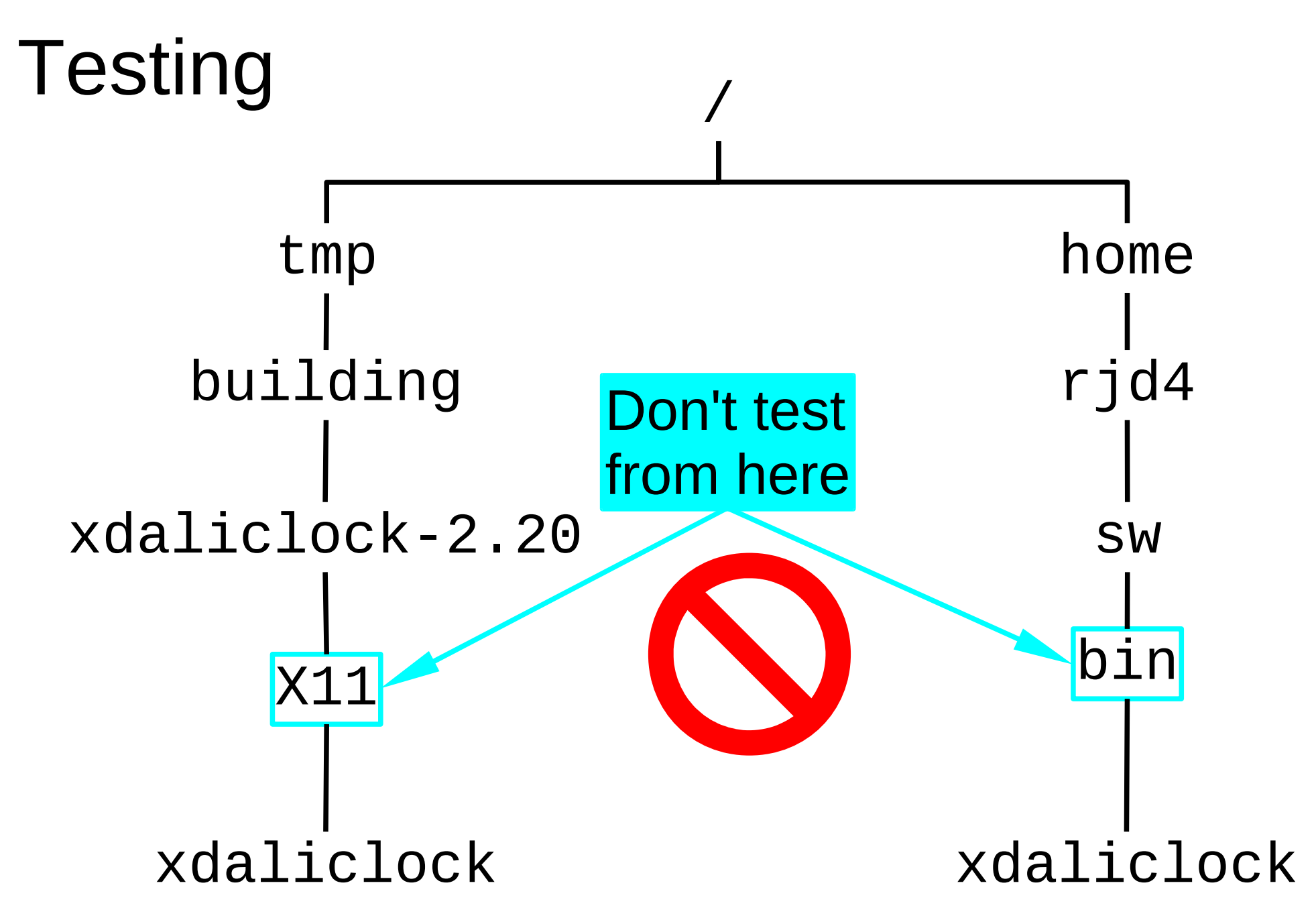

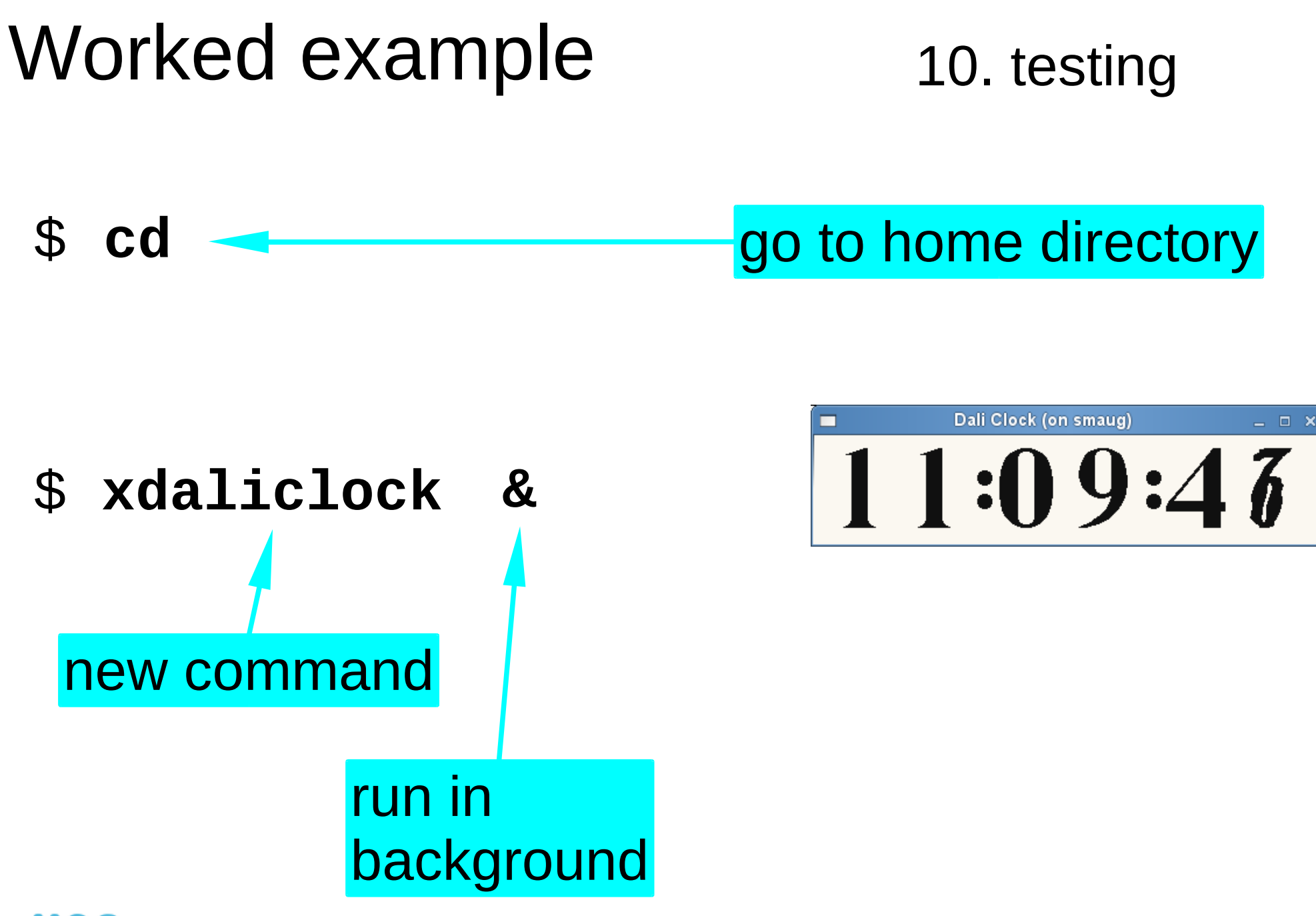

# Worked example 11. testing

\$ type xdaliclock

#### xdaliclock is /home/rjd4/sw/bin/xdaliclock

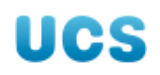

12. lab book

make Builds OK.

make install Installs OK. Works from home directory.

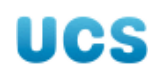

## Long builds & installs

## make make && make install **First** and if it make install works Second UCS

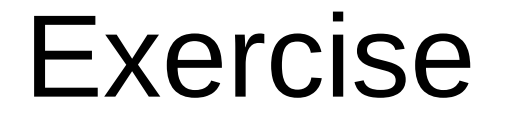

#### openbabel

/ux/Lessons/Building /tmp/building

```
openbabel-2.2.3.tar.gz
```

unpack
 configure
 build
 install

Lab book!

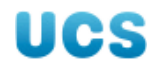

Coffee break

Ten minutes

## Don't just stare at the screen!

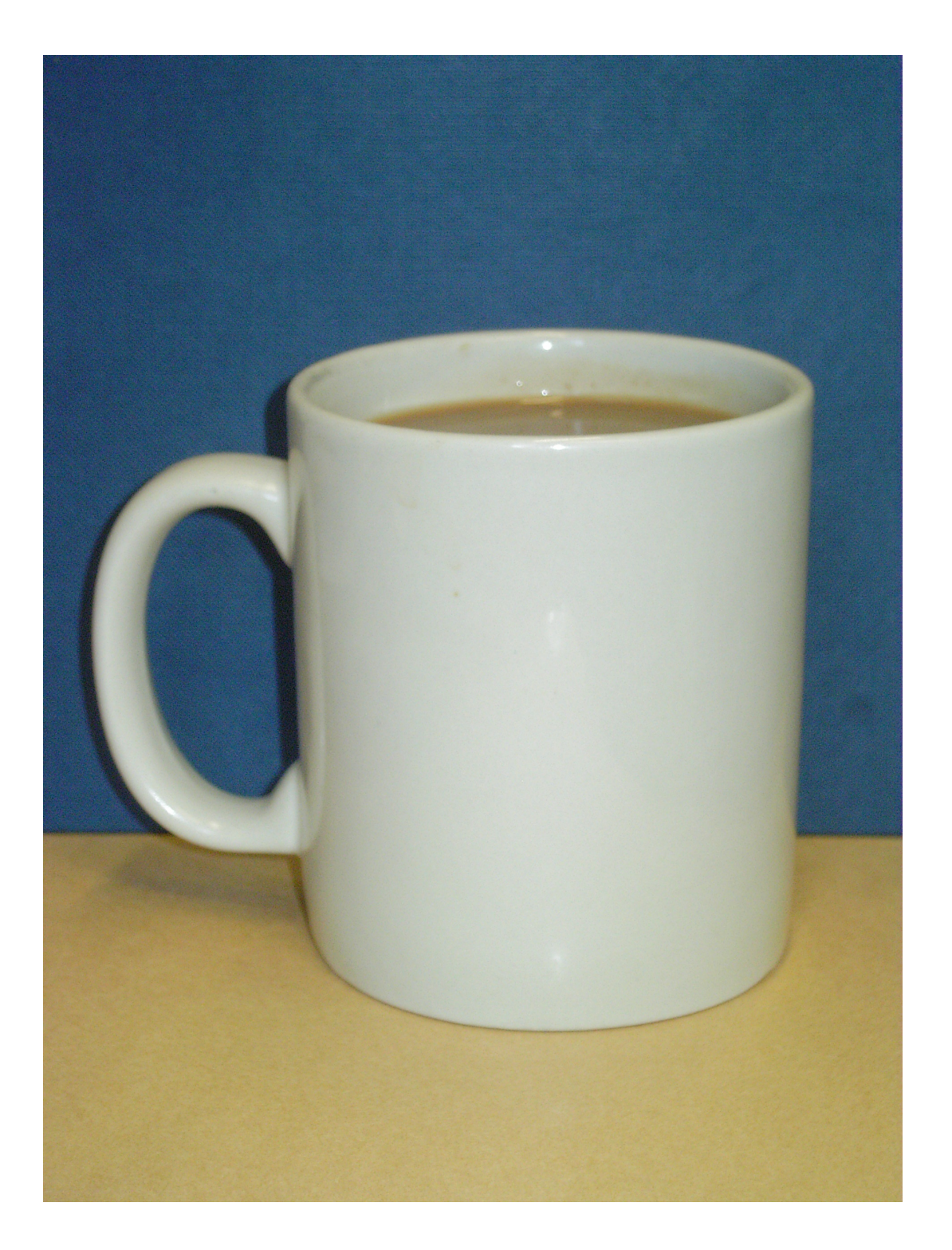

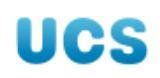

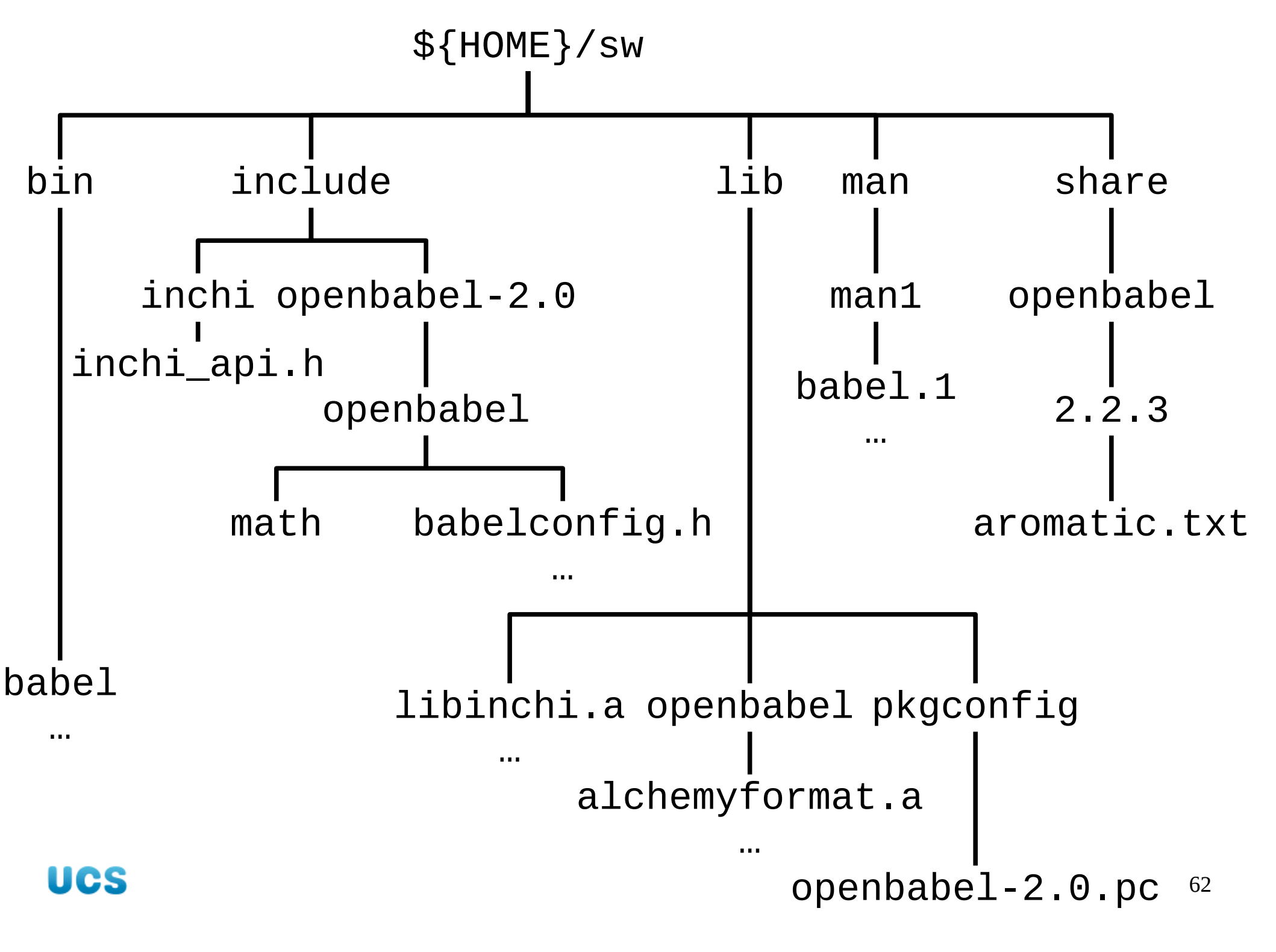

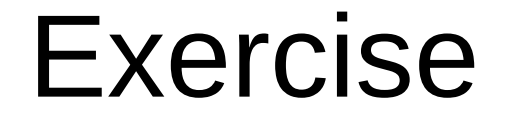

openbabel

#### /ux/Lessons/Building /tmp/building

ethanol.cml

scene.pov

#### \$ babel ethanol.cml ethanol.xyz

format conversion

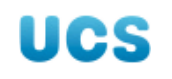

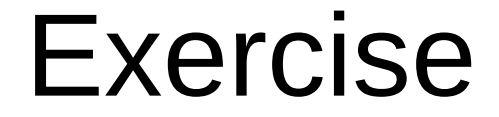

libghemical liboglappth

#### /ux/Lessons/Building /tmp/building

## libghemical-2.99.2.tar.gz liboglappth-0.98.tar.gz

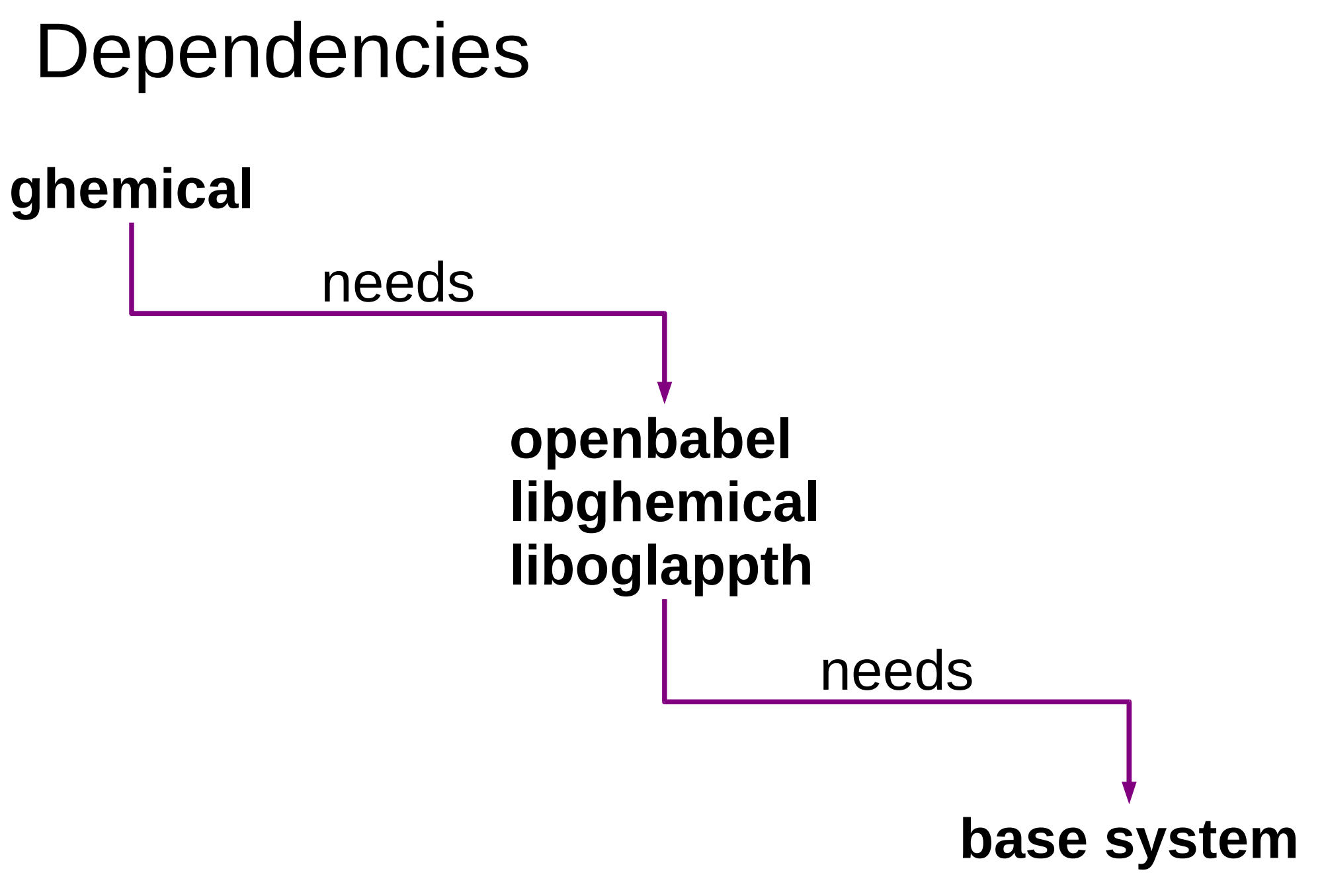

/ux/Lessons/Building /tmp/building

ghemical-2.99.2.tar.gz

## Failed dependency

#### \$ ./configure --prefix="\${HOME}/sw"

...No package 'openbabel-2.0' found...

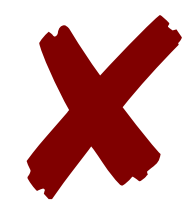

pkg-config PKG\_CONFIG\_PATH

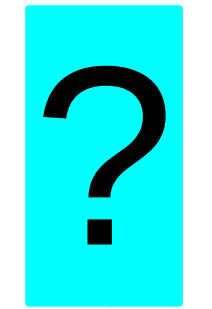

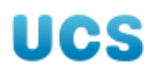

# pkg-config \$ pkg-config --libs gtkglext-1.0 What are the library Options for...

- -Wl,--export-dynamic\_-lgtkglext-x11-1.0
- -lgdkglext-x11-1.0 -lGLU -lGL -lXmu
- -lXt -lSM -lICE -lgtk-x11-2.0
- -lpangox-1.0 -lX11 -lgdk-x11-2.0
- -latk-1.0 -lgio-2.0 -lpangoft2-1.0
- -lgdk\_pixbuf-2.0 -lpangocairo-1.0
- -lcairo -lpango-1.0 -lfreetype -lz
- -lfontconfig -lgobject-2.0 -lgmodule-2.0

-lglib-2.0

# pkg-config \$ pkg-config --libs openbabel-2.0

pkg-config --libs openbabel-2.0
Package openbabel-2.0 was not found
in the pkg-config search path.
Perhaps you should add the directory
containing `openbabel-2.0.pc' to the
PKG\_CONFIG\_PATH environment variable.
No package 'openbabel-2.0' found

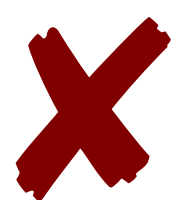

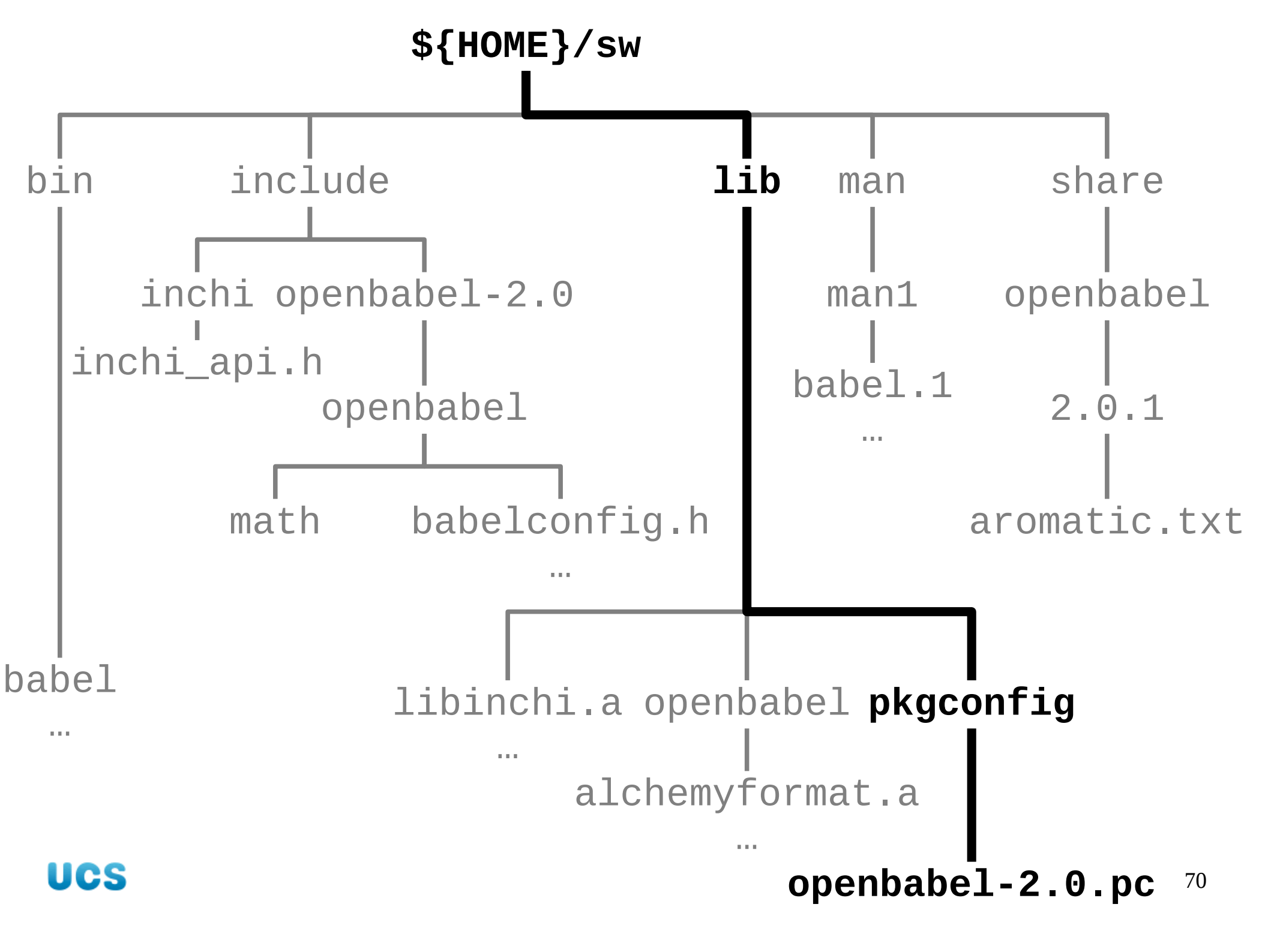

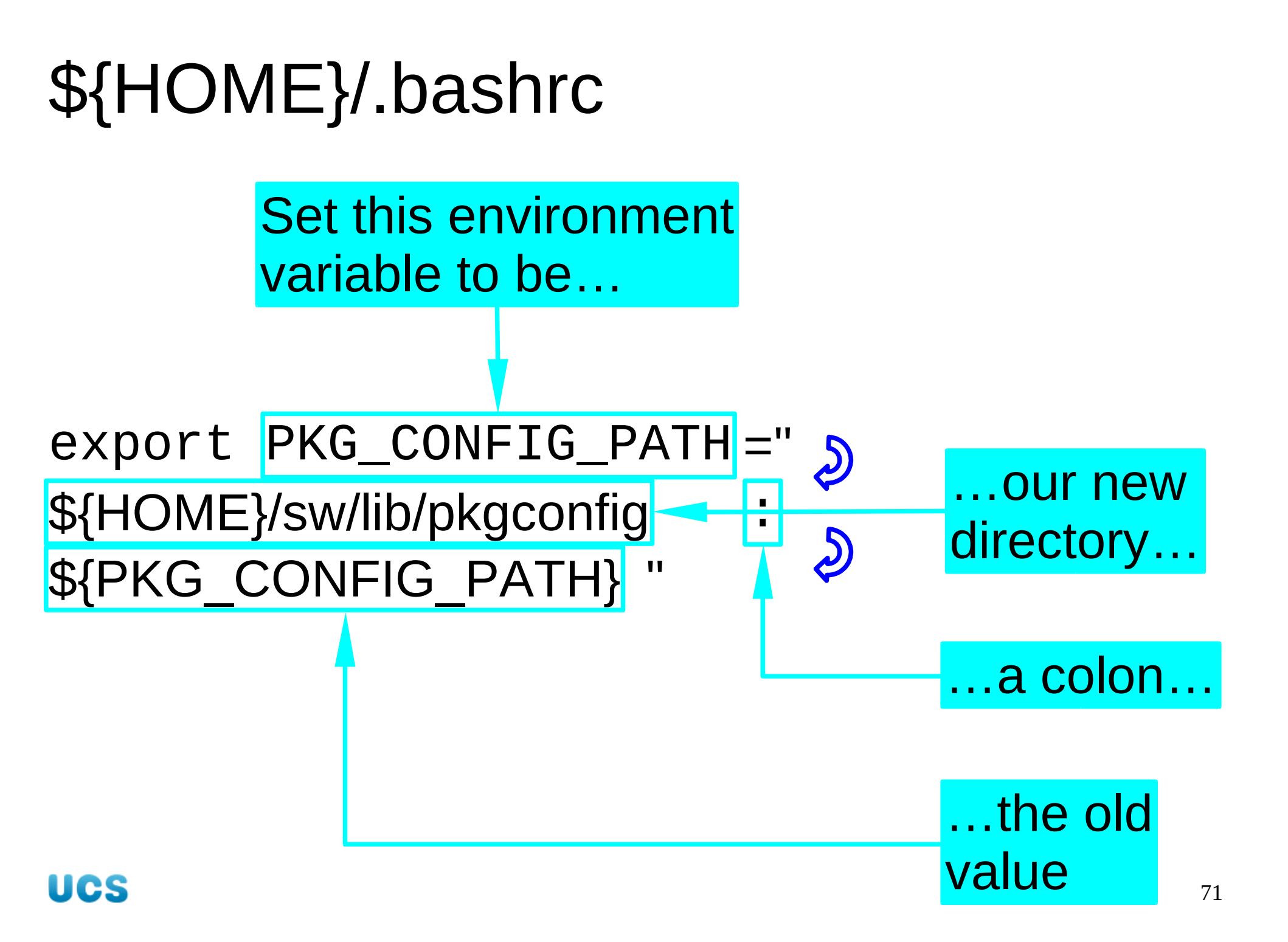

### Exercise

1. Copy in a new \${HOME}/.bashrc file.

2. In your existing terminal window...

\$ pkg-config --libs openbabel-2.0
Package openbabel-2.0 was not found
in the pkg-config search path.

•••

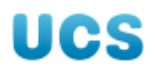
## Exercise

3. Launch and use a new terminal window...

# \$ pkg-config --libs openbabel-2.0 -L/home/rjd4/sw/lib -lopenbabel

#### 4. Close the old terminal window.

## Exercise

### ghemical

- 1. configure
- 2. build
- 3. install
- 4. launch

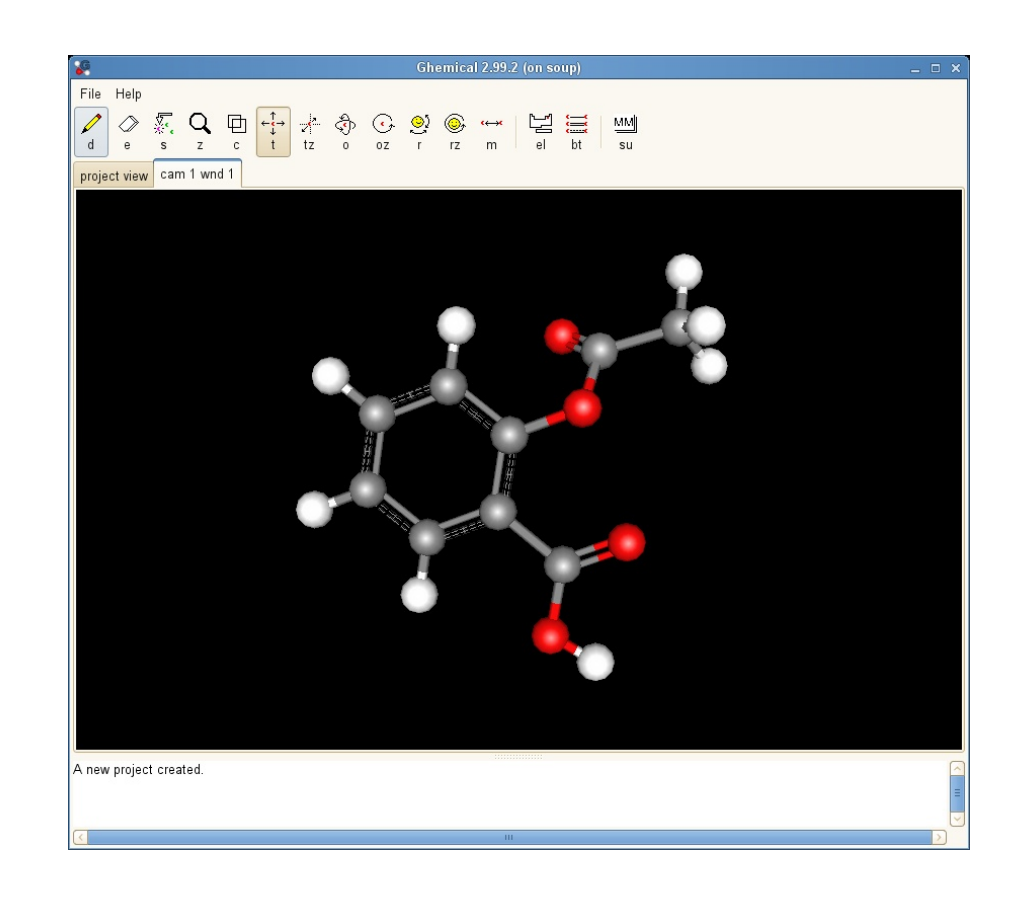

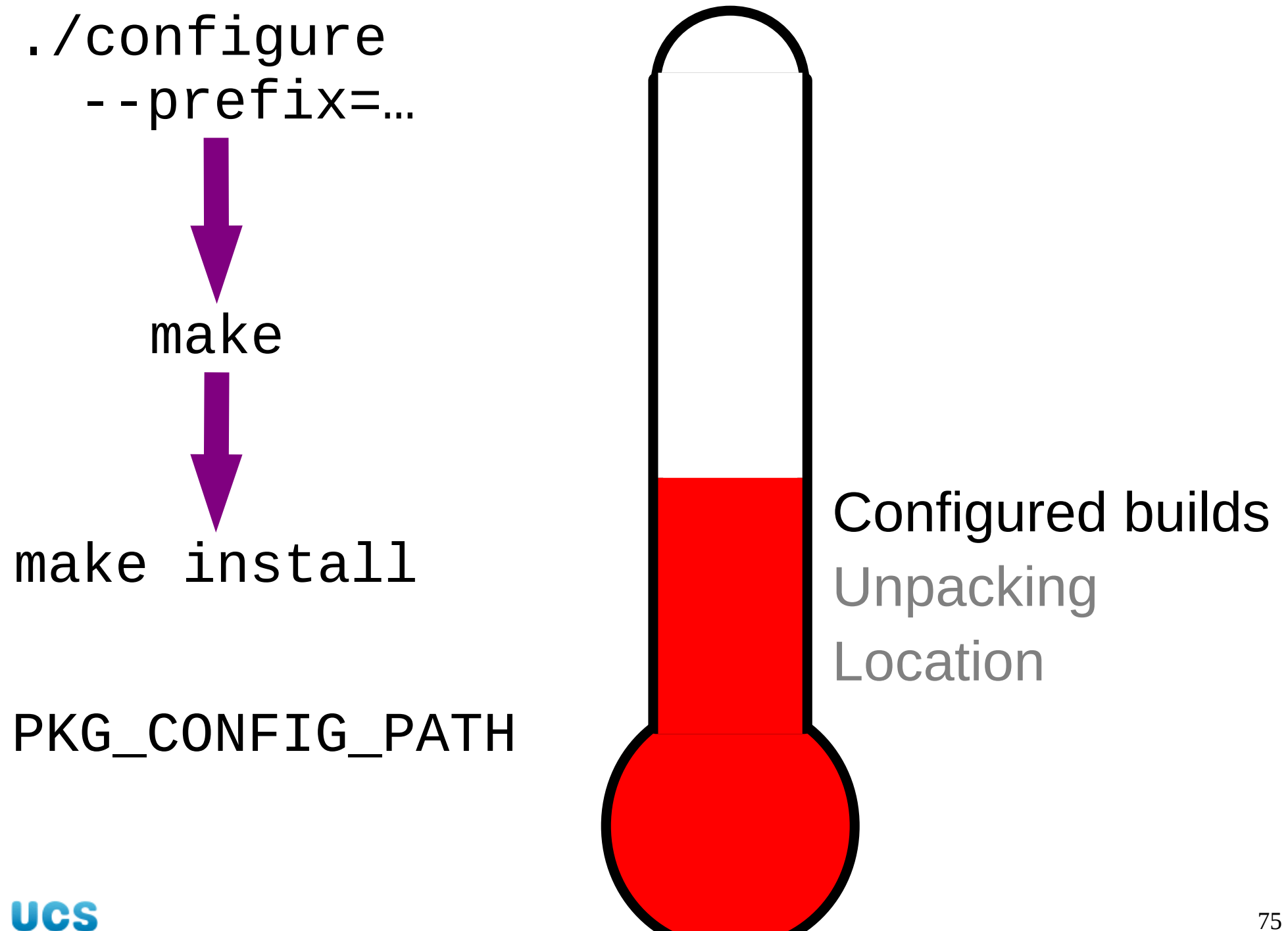